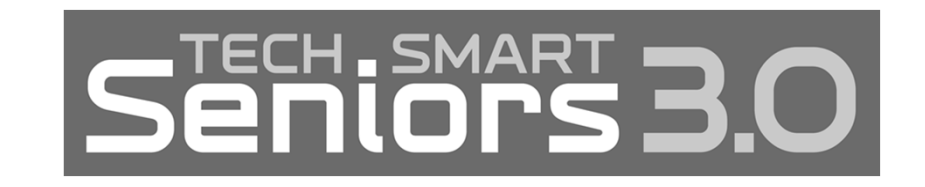

## *CONNECTING DURING 12 DAYS BEFORE CHRISTMAS USING AN ANDROID DEVICE*

Thursday, December 3, 10:30 a.m. Melody Camp, Presenter

1

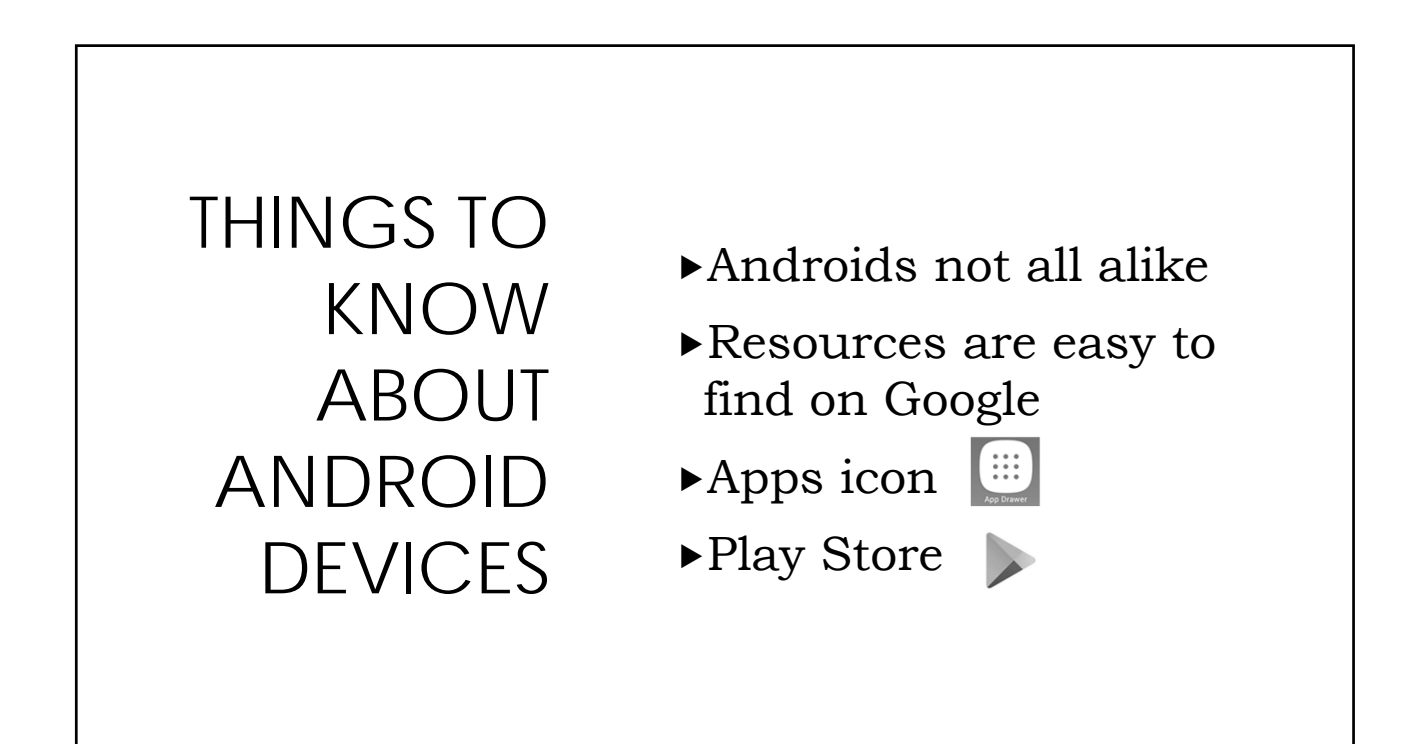

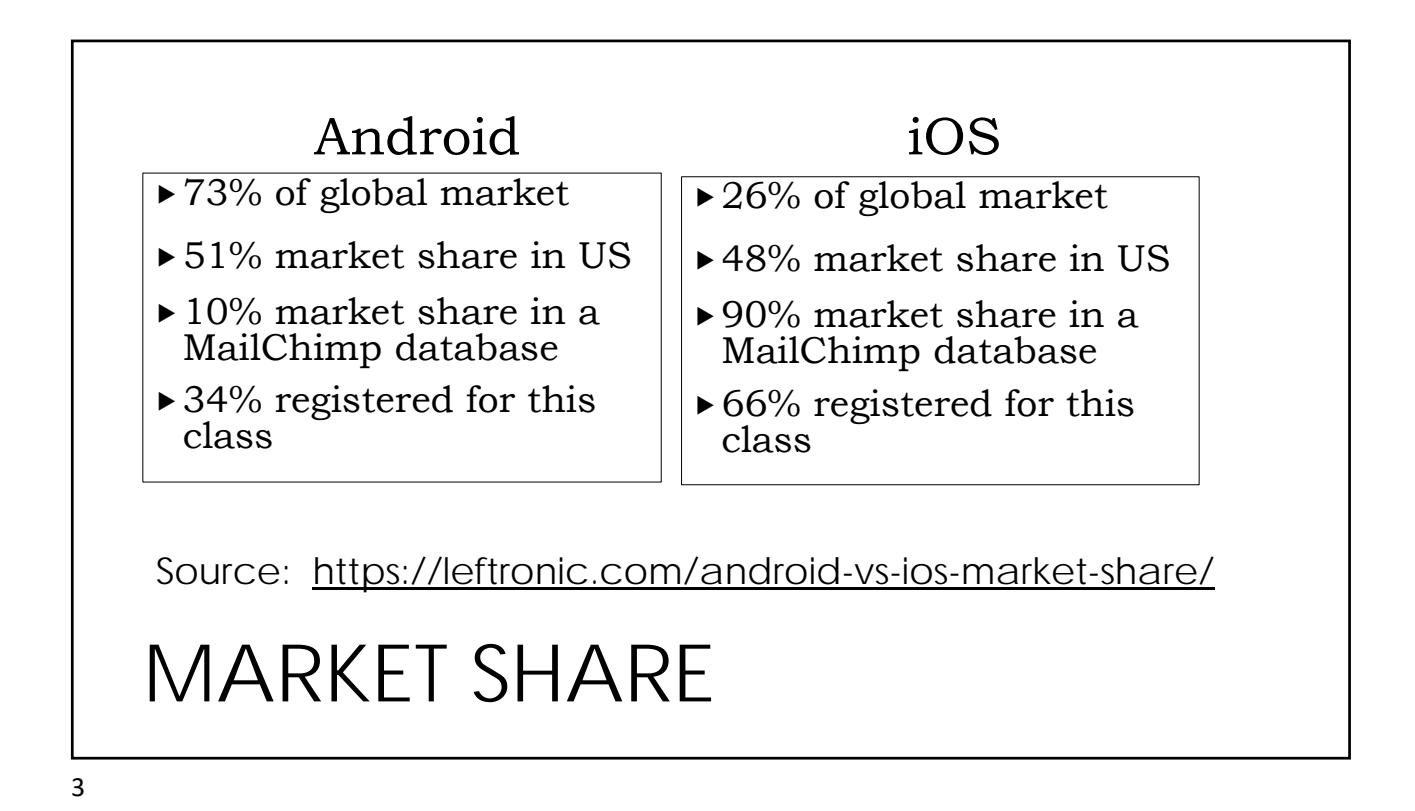

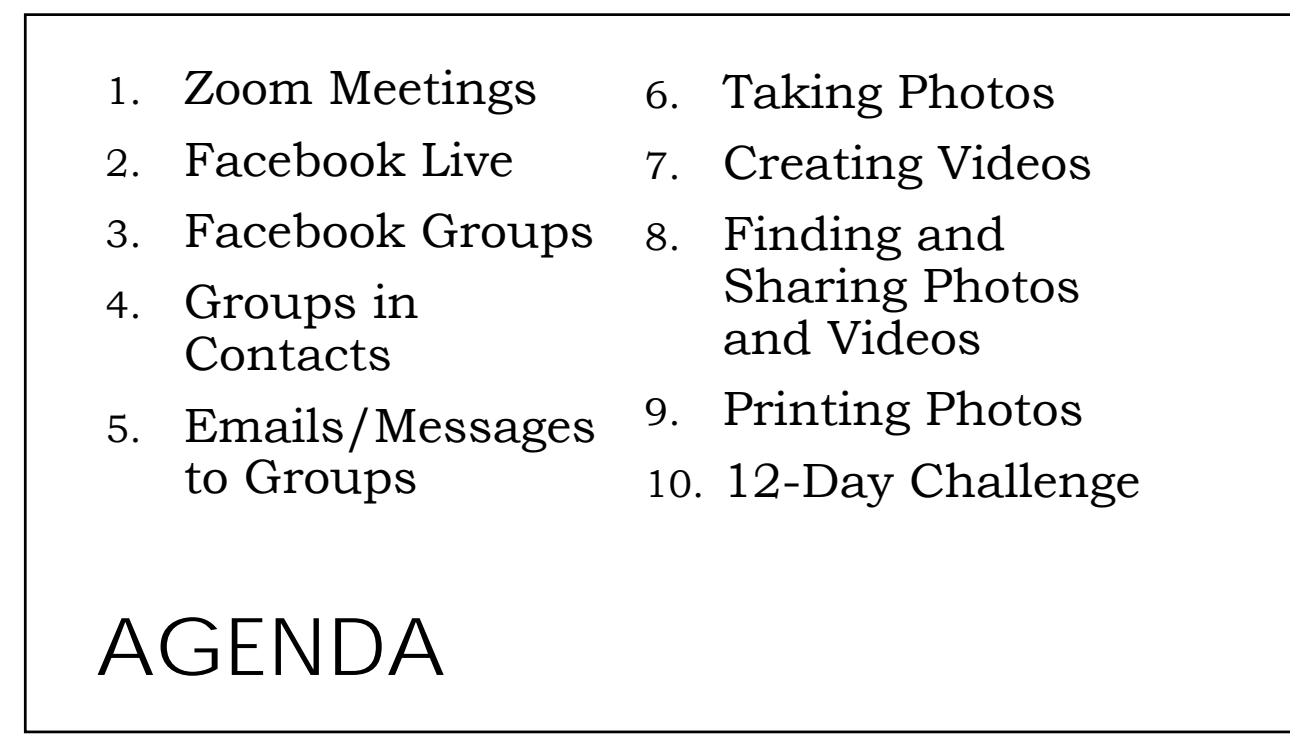

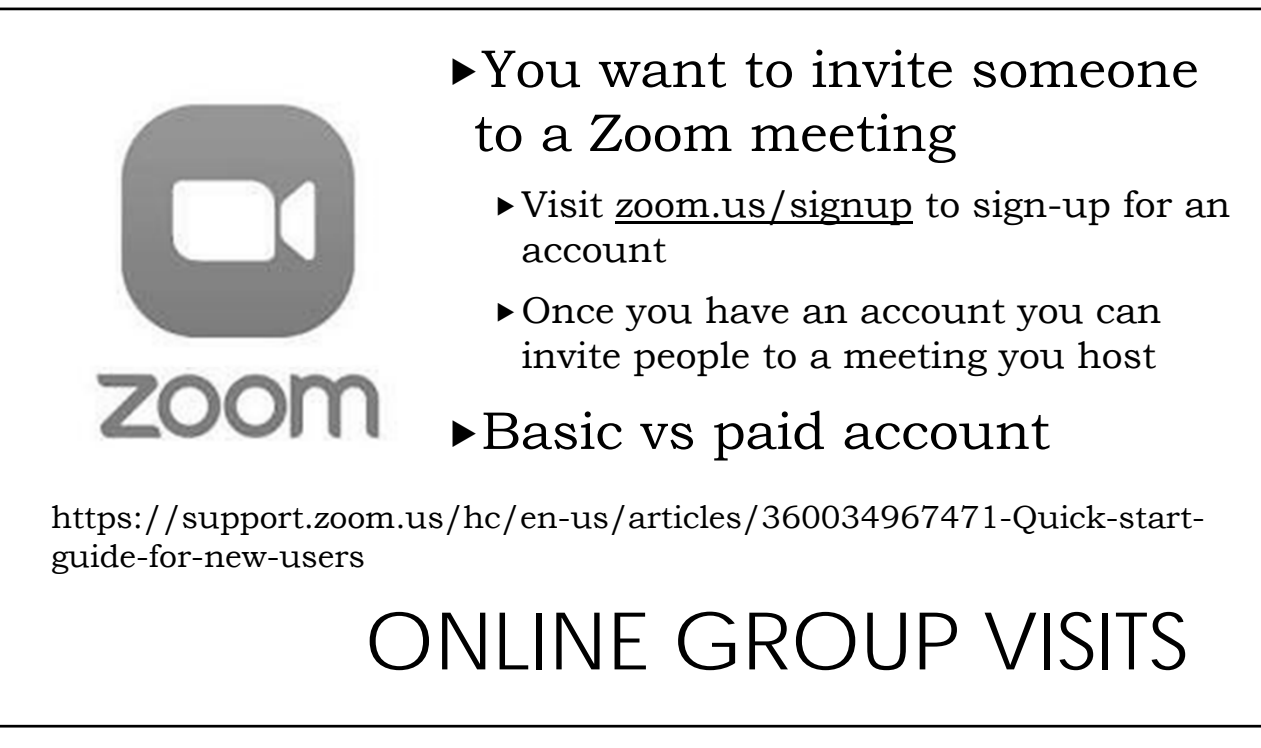

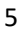

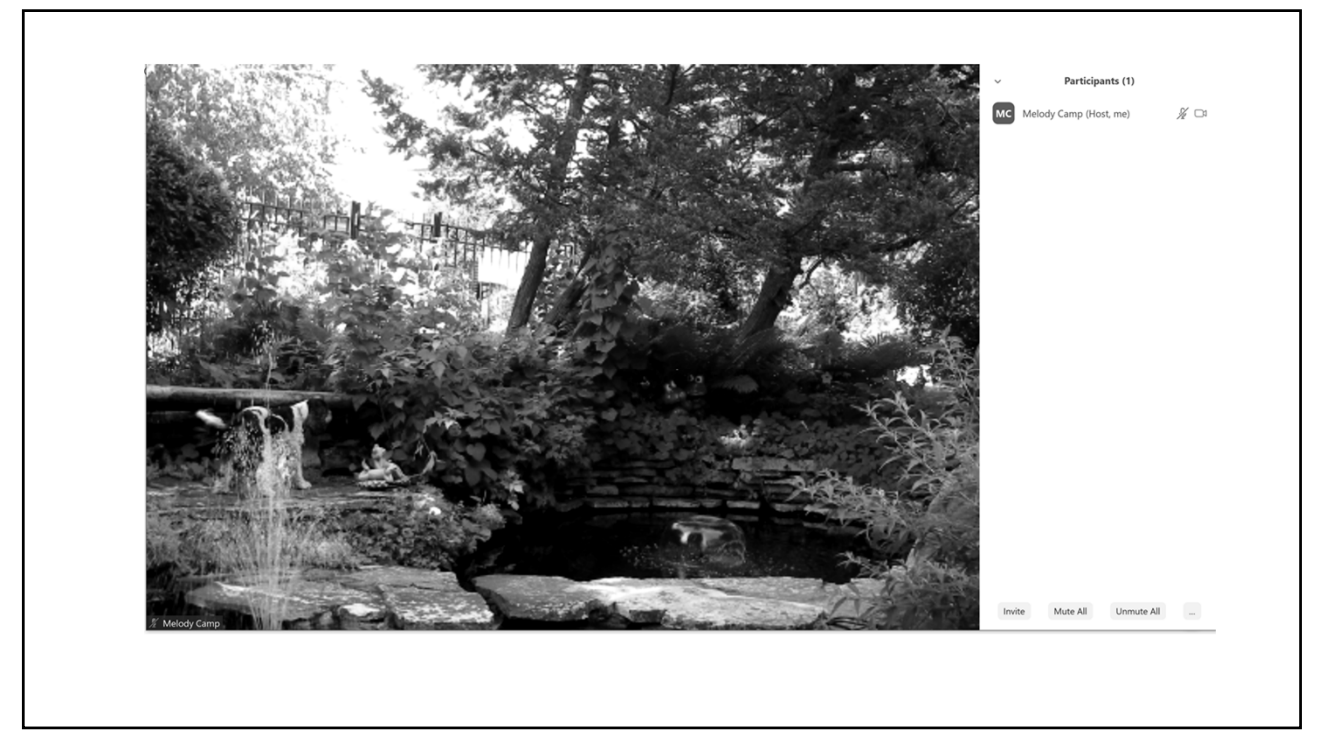

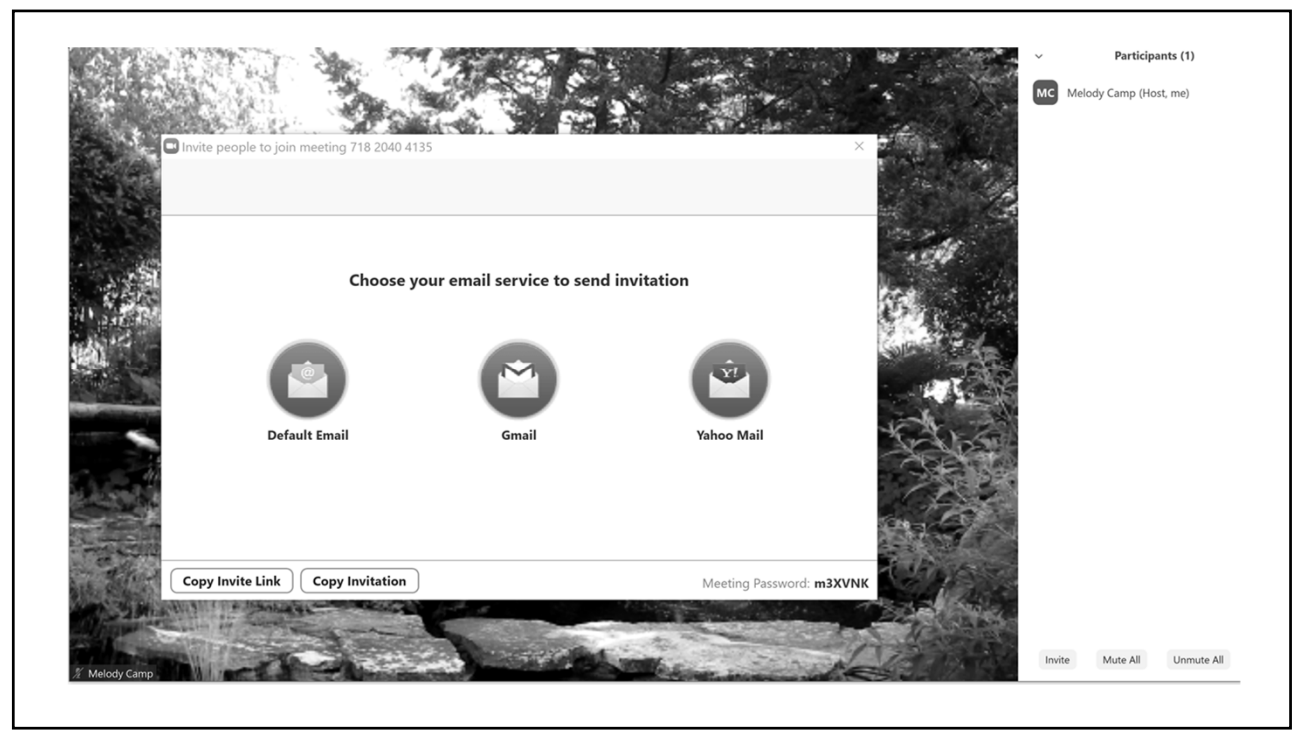

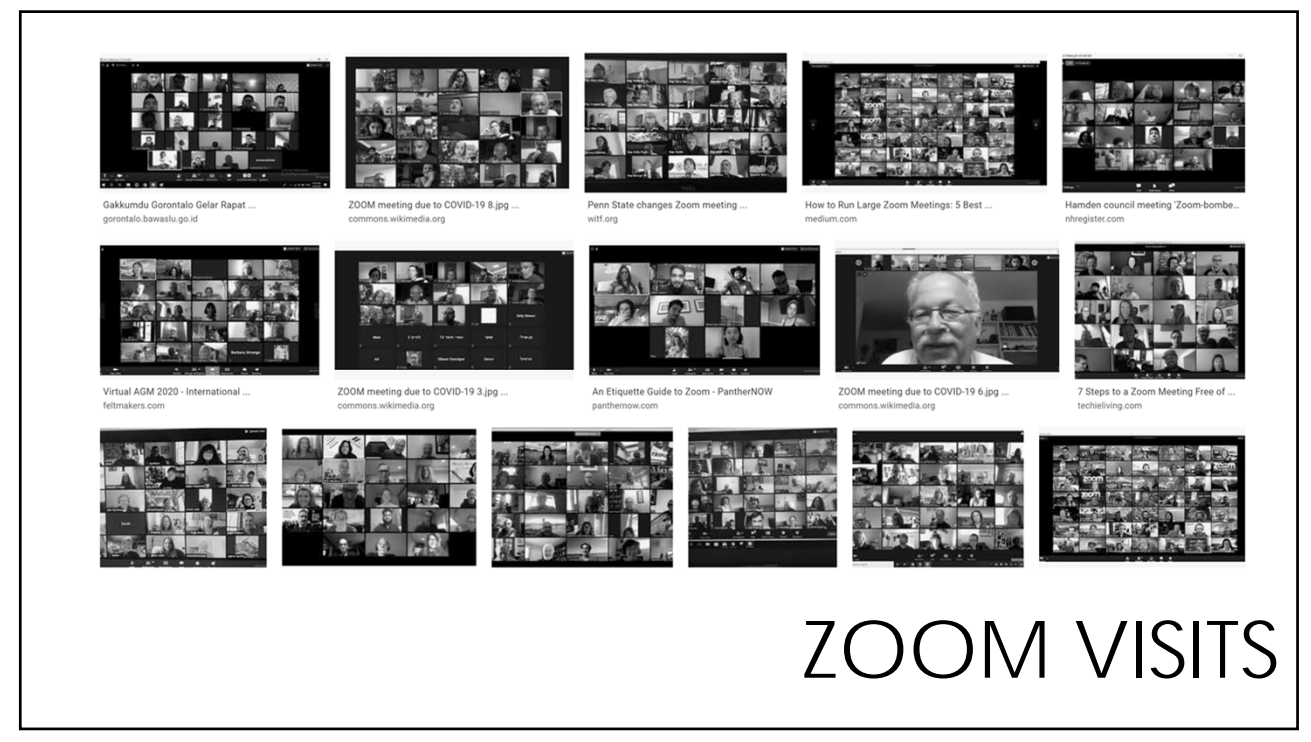

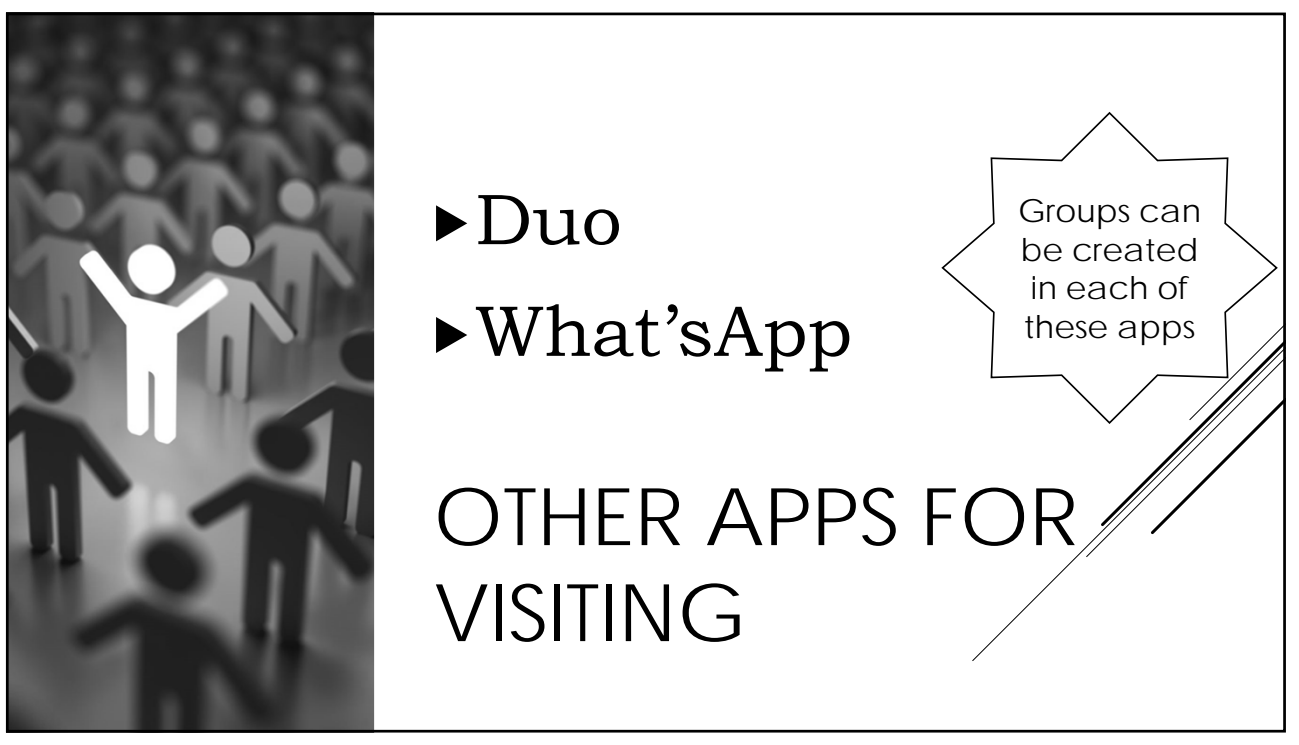

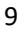

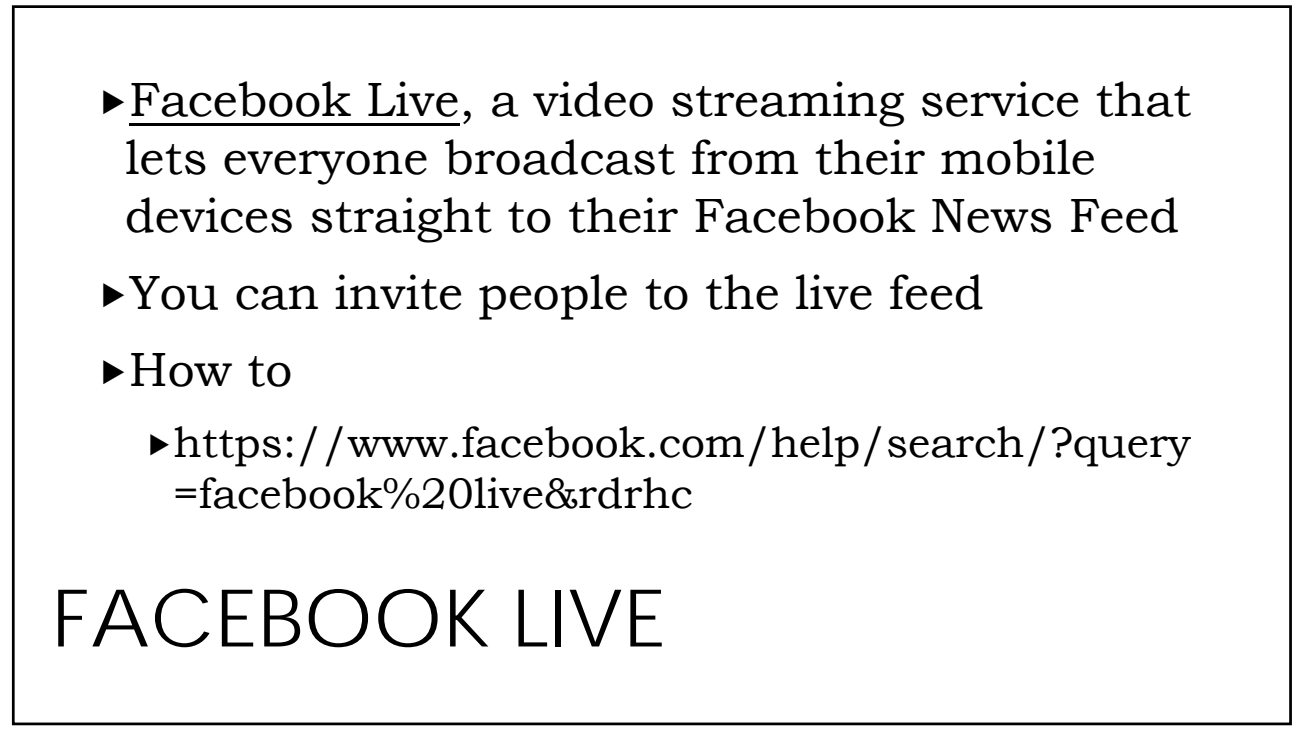

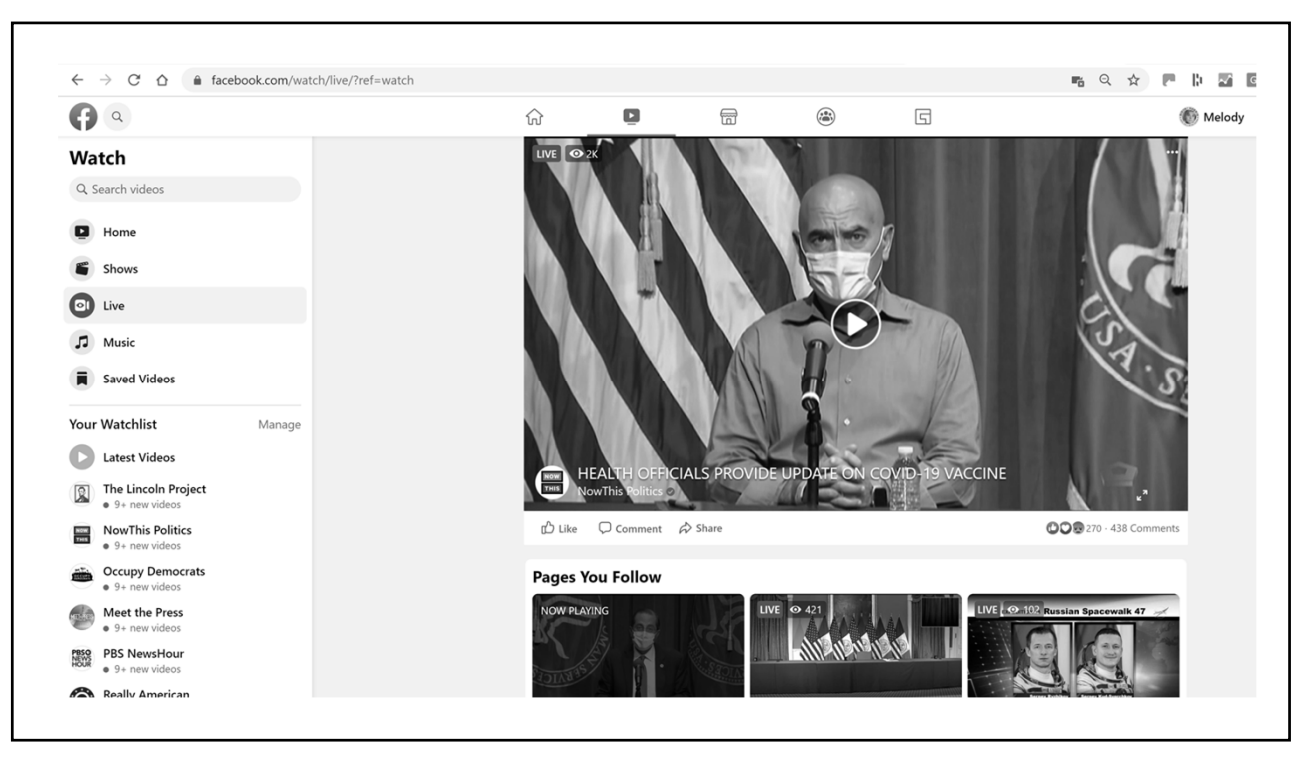

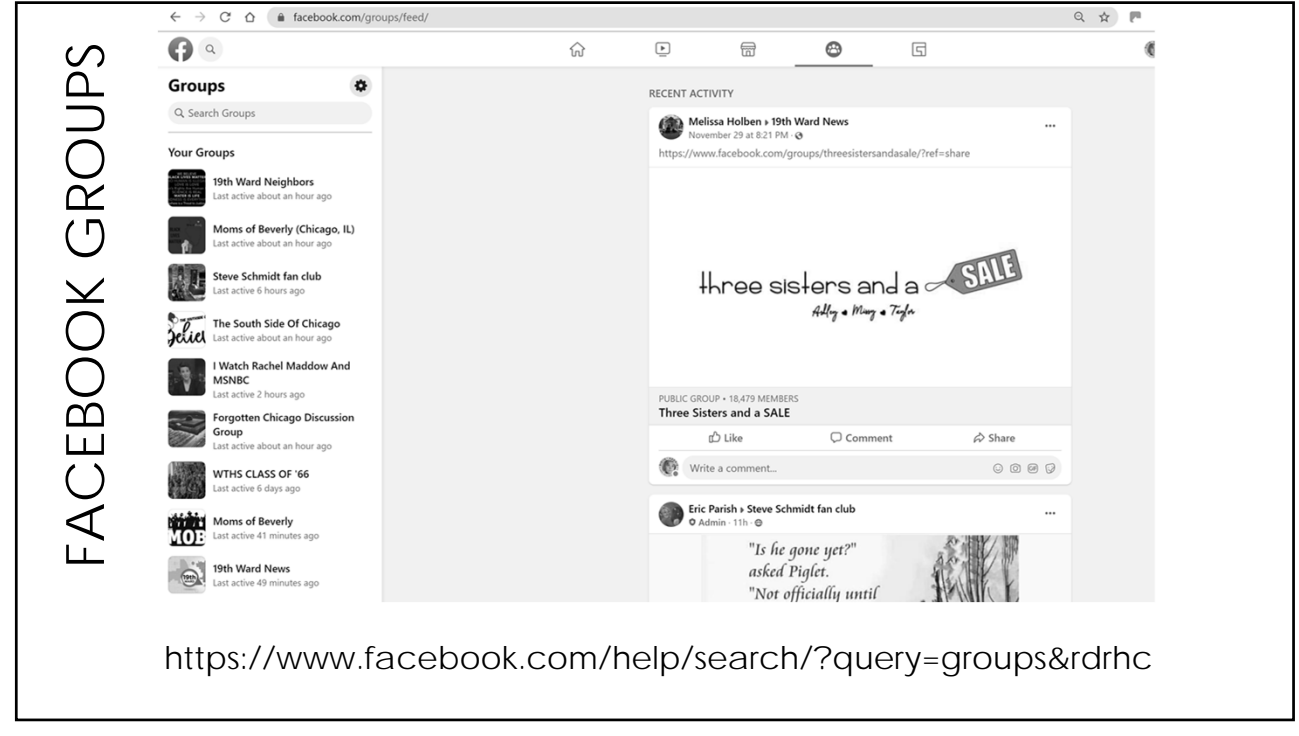

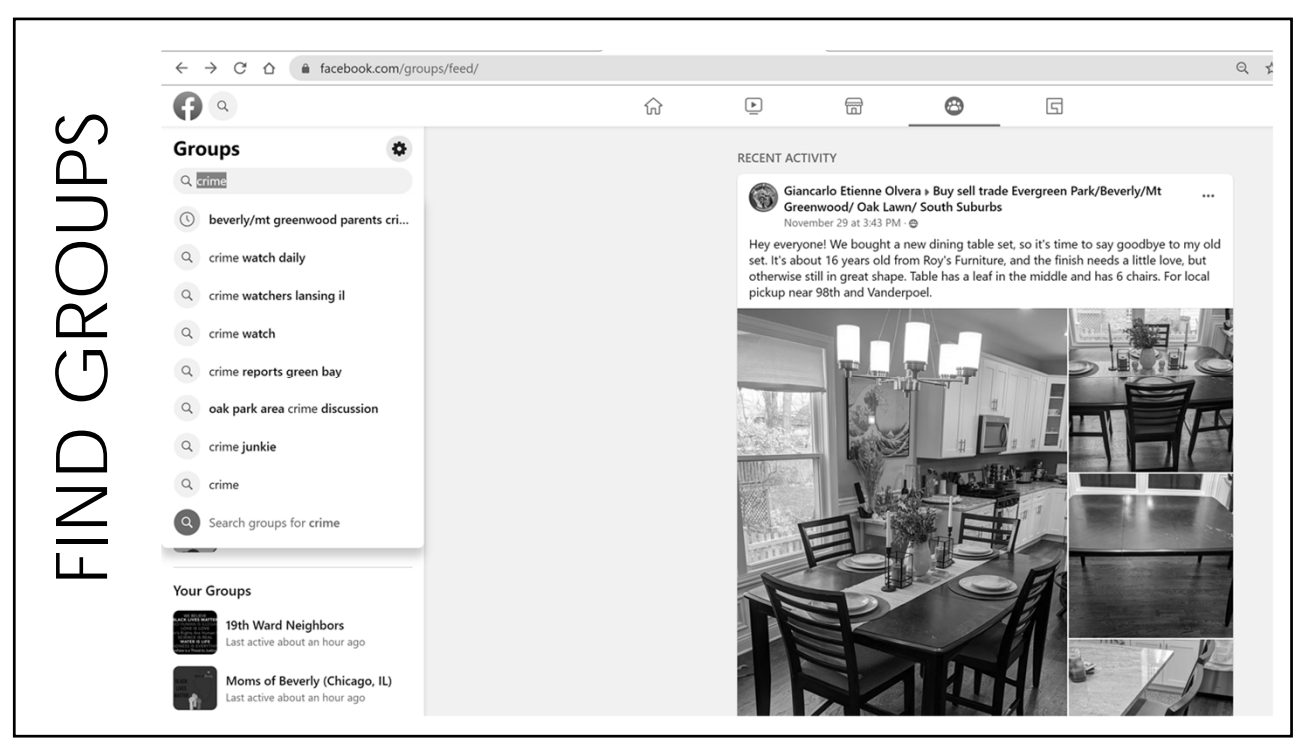

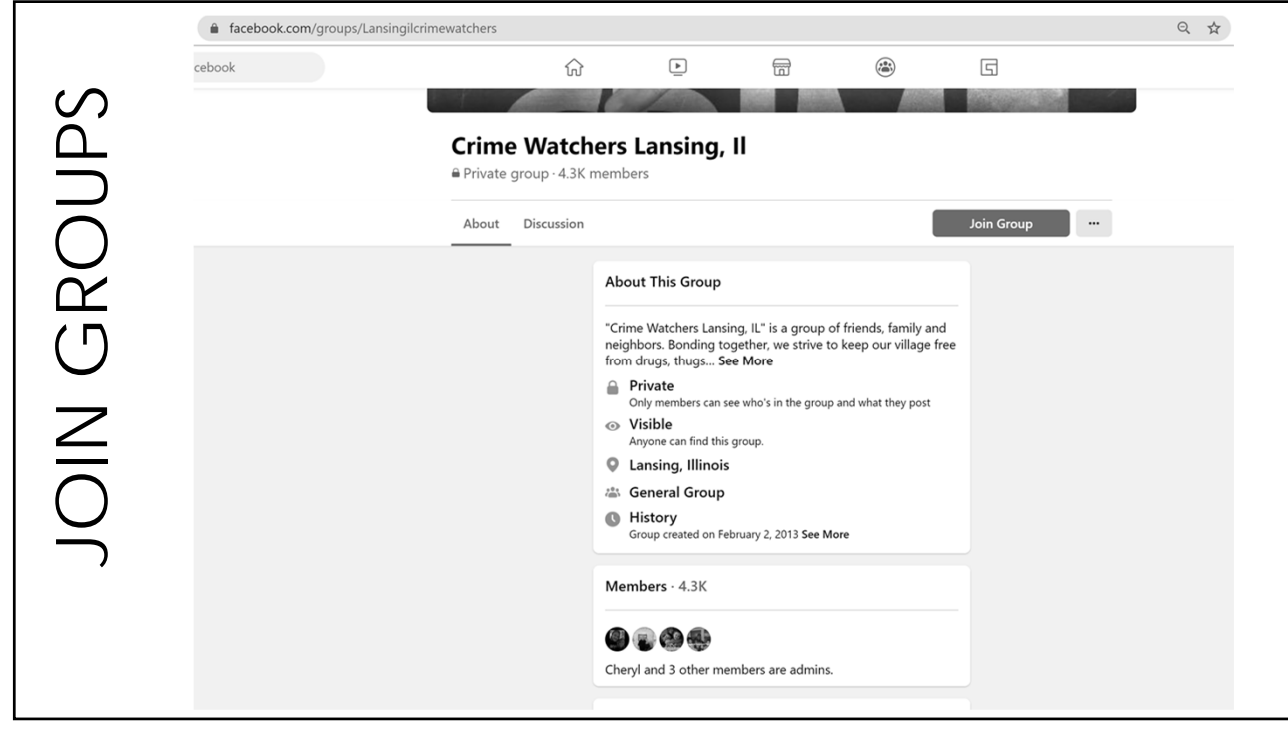

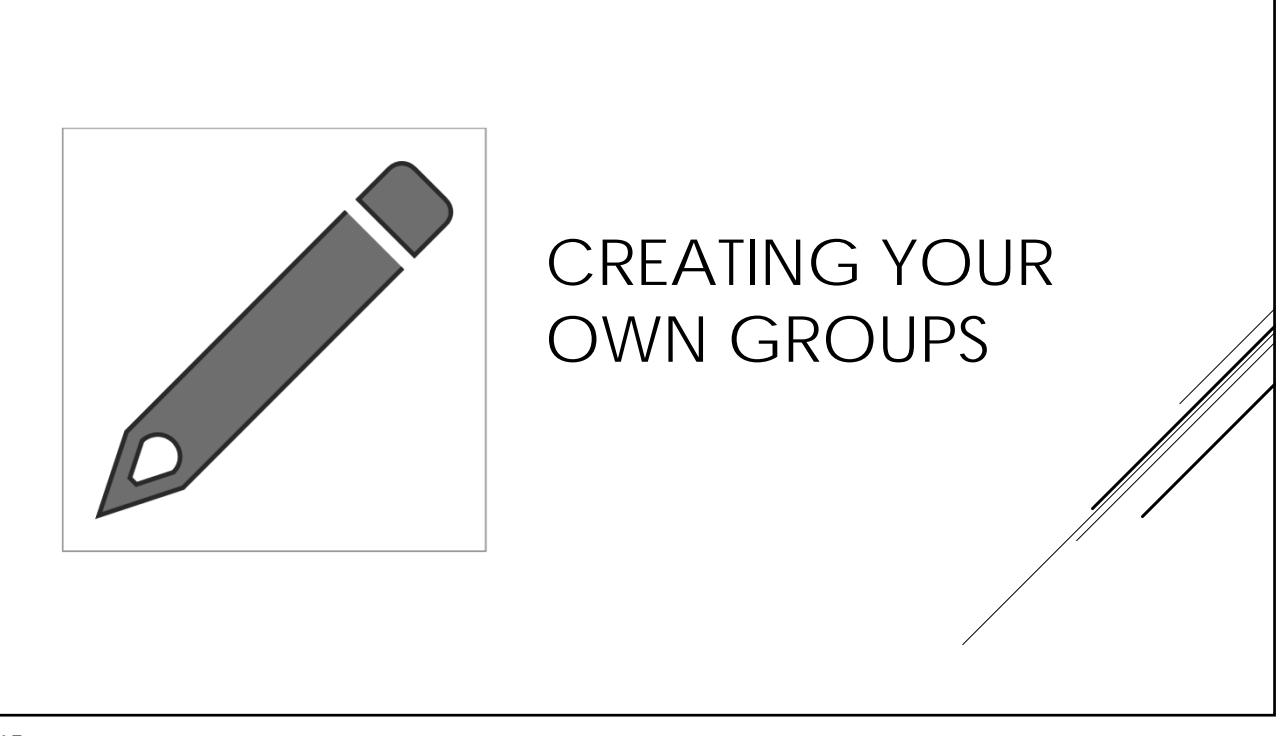

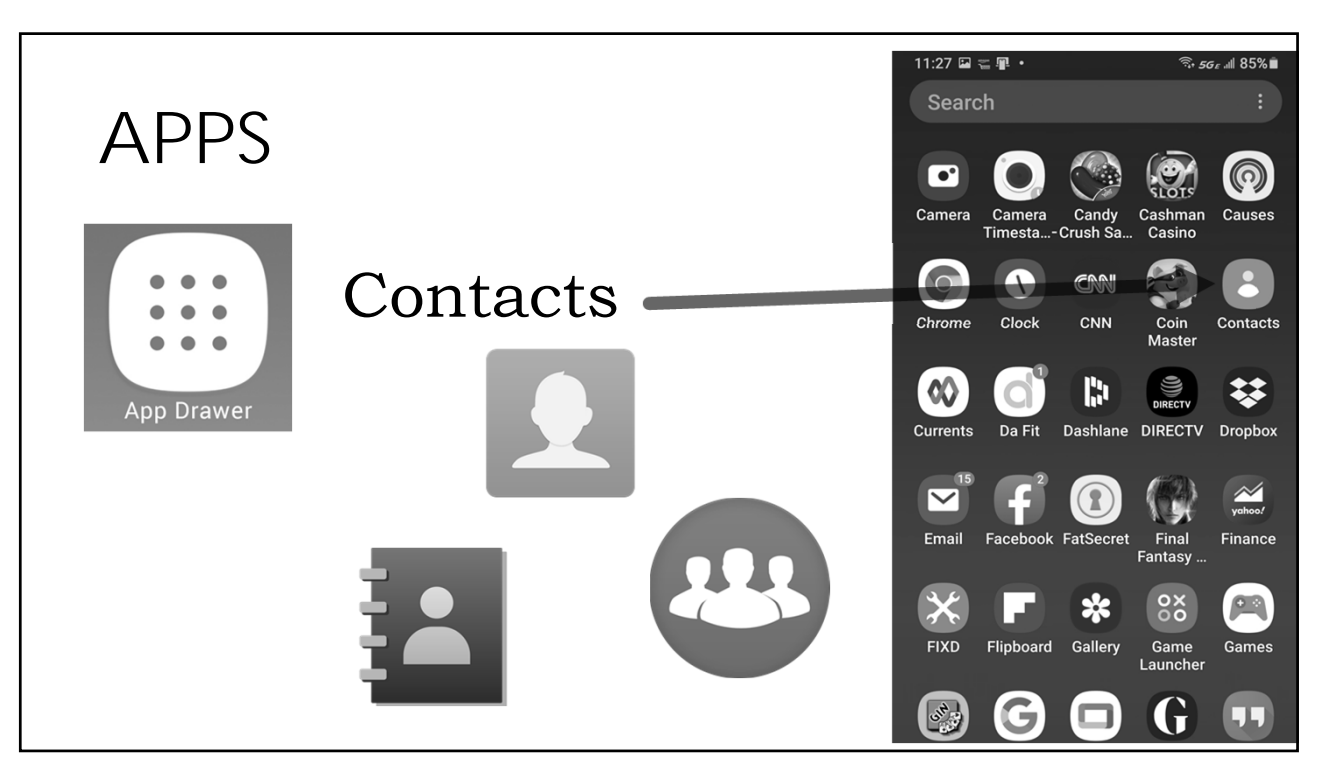

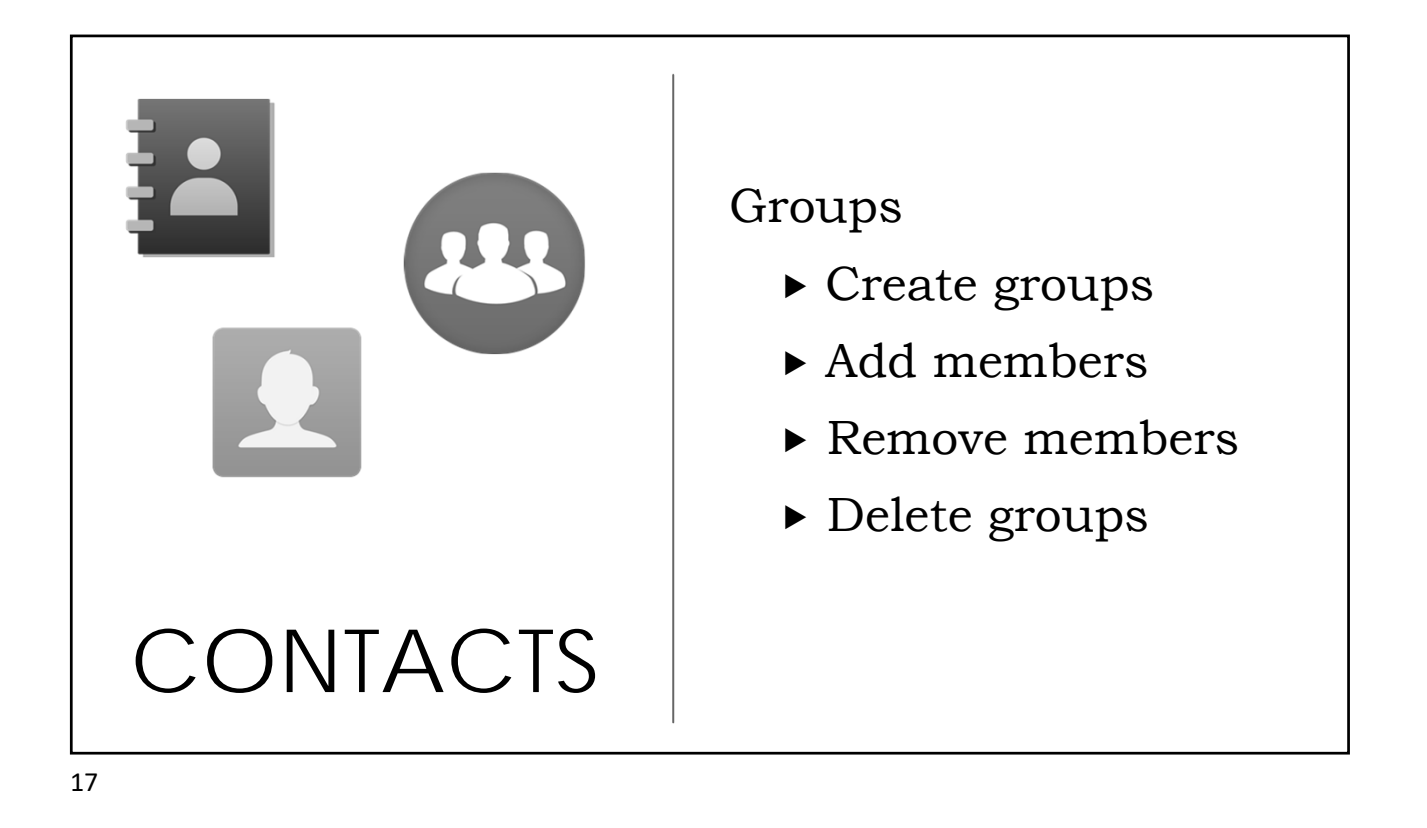

|               |              | 7:19 P B P · Sal 90% B<br>Phone and all accounts |                                        |     |     |     |          | ه %90 ه. 🕫 |            |          |              |  |  |  |  |
|---------------|--------------|--------------------------------------------------|----------------------------------------|-----|-----|-----|----------|------------|------------|----------|--------------|--|--|--|--|
|               |              |                                                  |                                        |     |     |     |          |            |            |          |              |  |  |  |  |
| Open          | Contacts app | ▲ G                                              |                                        |     |     |     |          |            | Group name |          |              |  |  |  |  |
|               |              | ď                                                | هان Group ringtone<br>Default ringtone |     |     |     |          |            |            |          |              |  |  |  |  |
| Тар           | Menu 🗖       | Me                                               | Members                                |     |     |     |          |            |            |          |              |  |  |  |  |
|               |              | + Add member                                     |                                        |     |     |     |          |            |            |          |              |  |  |  |  |
| Choose        | Groups       |                                                  |                                        |     |     |     |          |            |            |          |              |  |  |  |  |
|               |              | 0                                                |                                        | Can | cel |     |          | -0-        | Sav        | e        |              |  |  |  |  |
| Create        | Group        | 1                                                | 2                                      | 3   | 4   | 5   | 5 6      | ्छ<br>5 7  | 7 E        | ⊌<br>8 9 | 0            |  |  |  |  |
|               |              | Q                                                | Ŵ                                      | E   | R   | Т   | -        | r u        | i i        | ,<br>0   | [ <b>P</b> ] |  |  |  |  |
| Add           | Members      | 4                                                | <b>,</b>                               | s   | D   | F   | G        | H          | J          | κ        | L            |  |  |  |  |
| CREATE GROUPS |              | Ŷ                                                |                                        | z   | X   | С   | V        | В          | N          | M        | $\propto$    |  |  |  |  |
|               |              | !#1                                              |                                        | ?   |     | Eng | glish (U | JS)        |            | ·        | Done         |  |  |  |  |
|               |              |                                                  |                                        | 111 |     |     | 0        |            |            | $\sim$   |              |  |  |  |  |

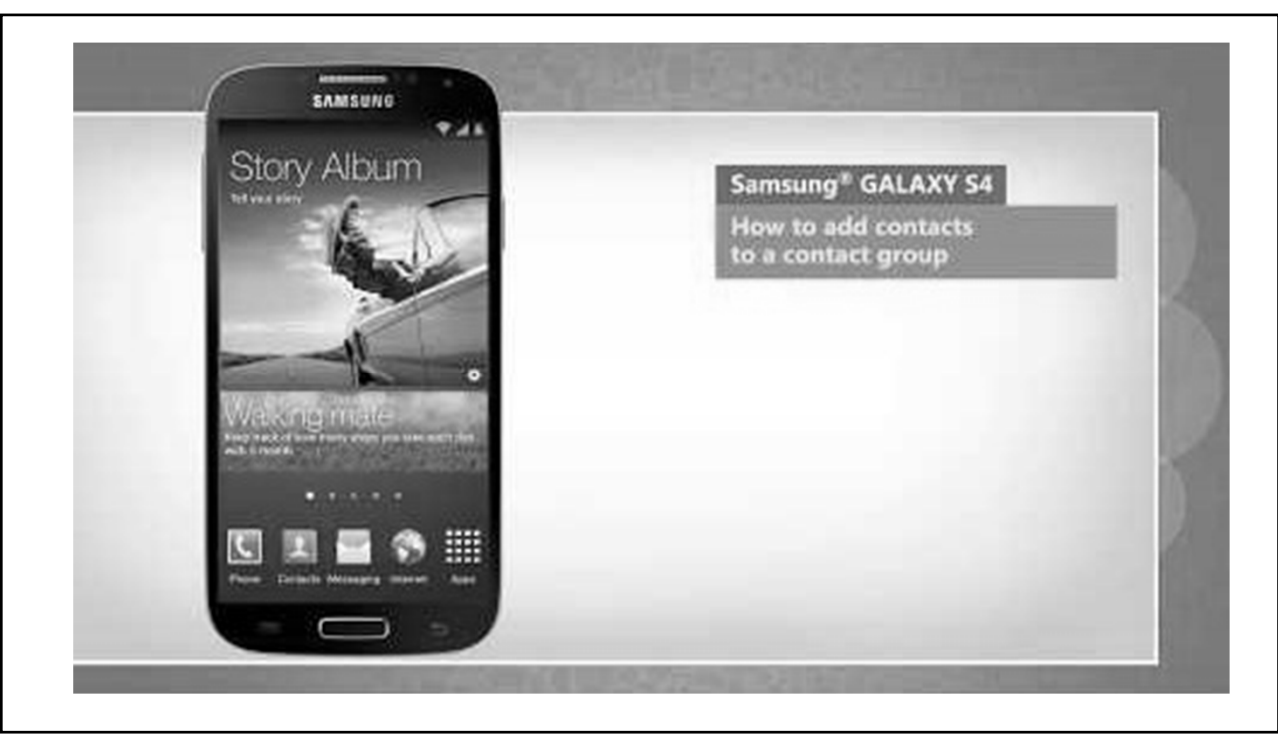

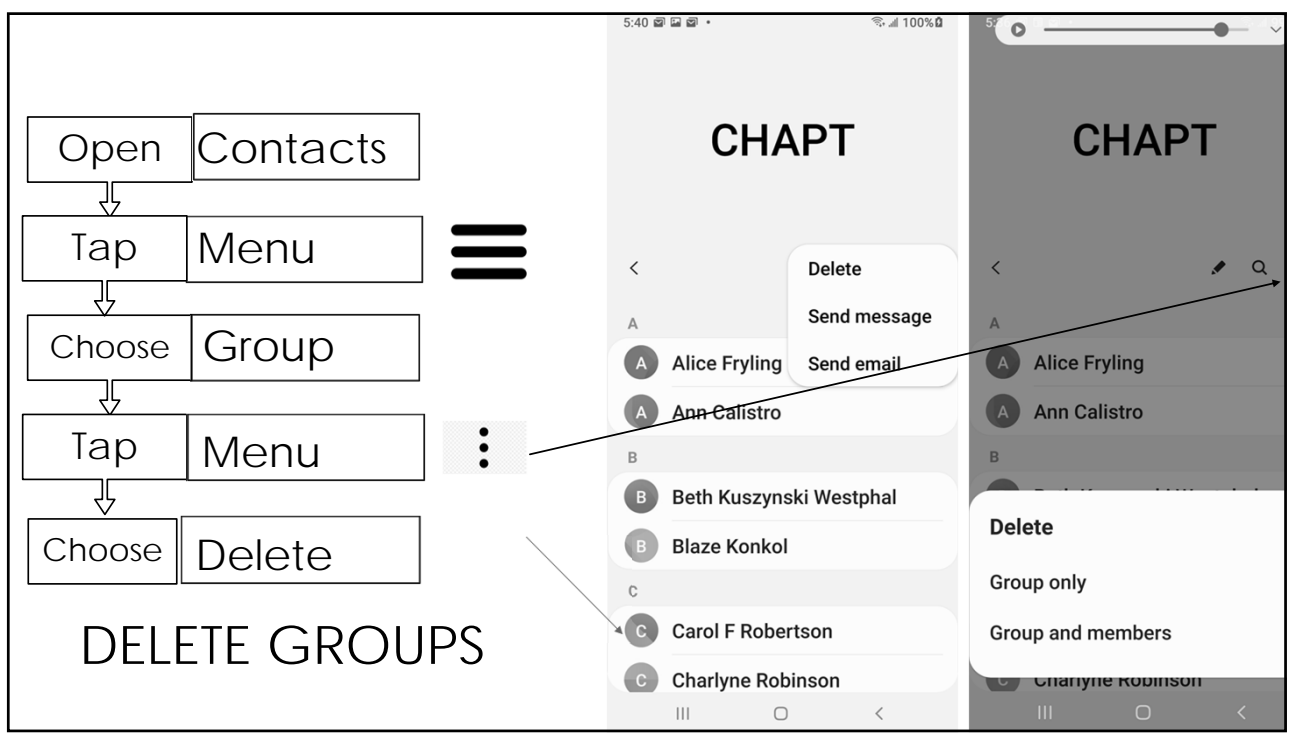

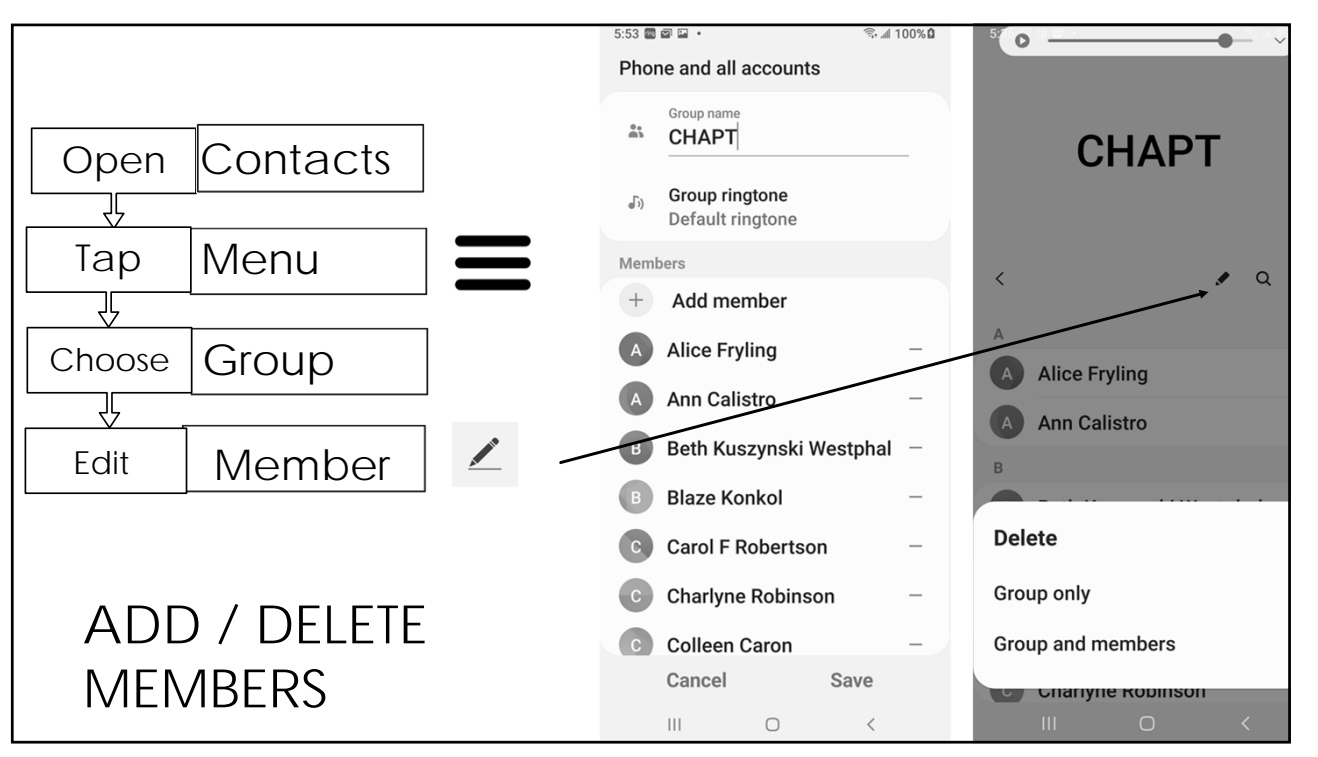

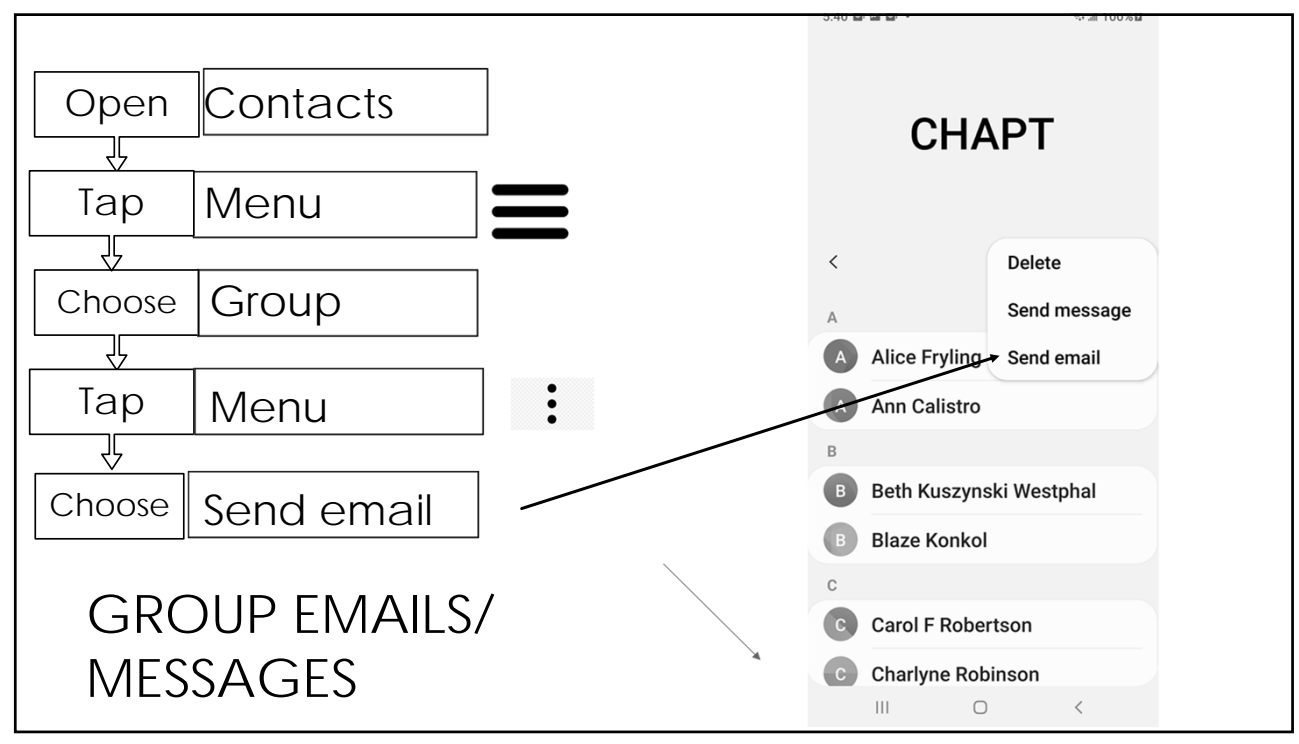

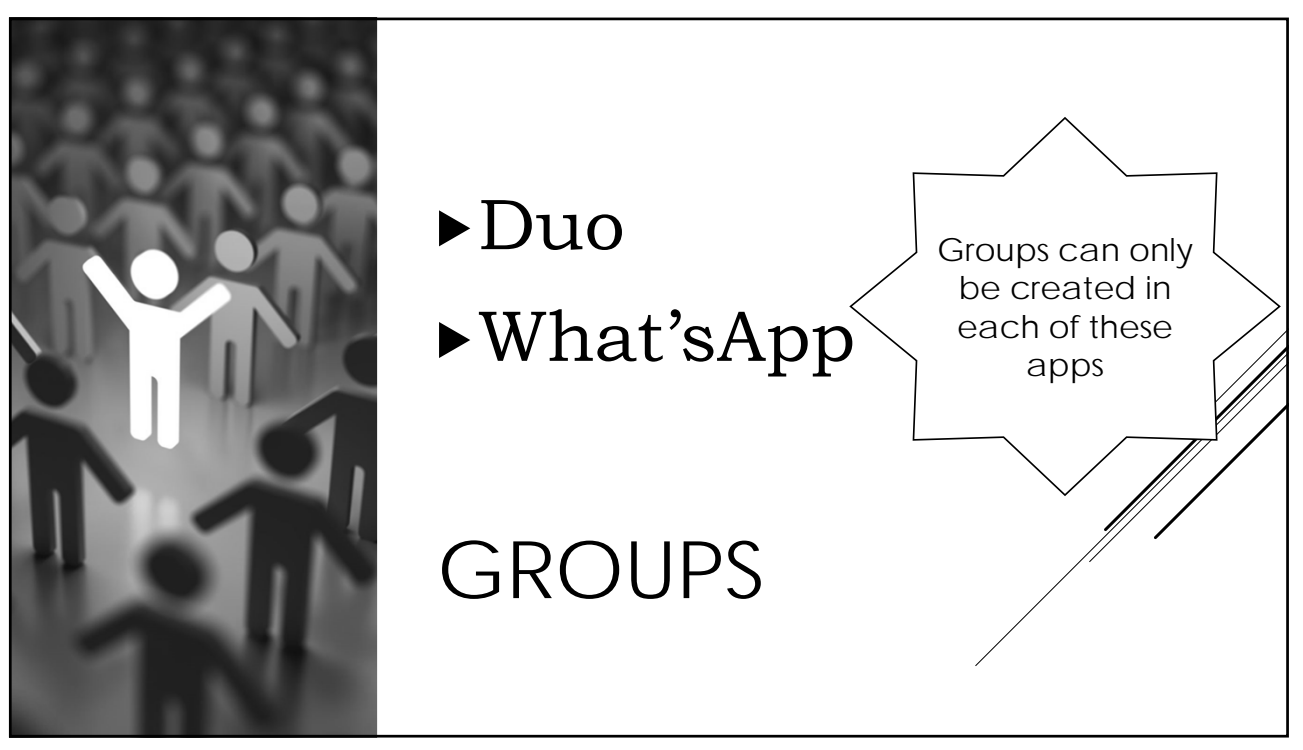

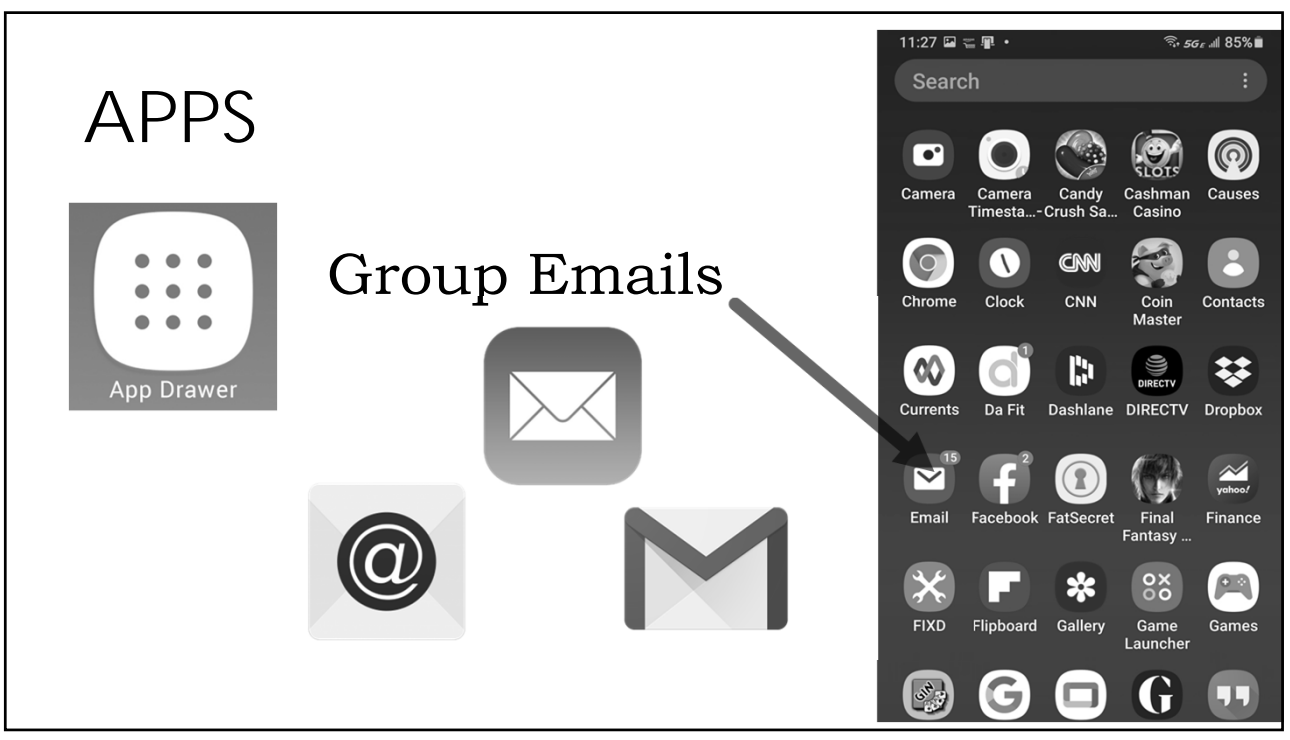

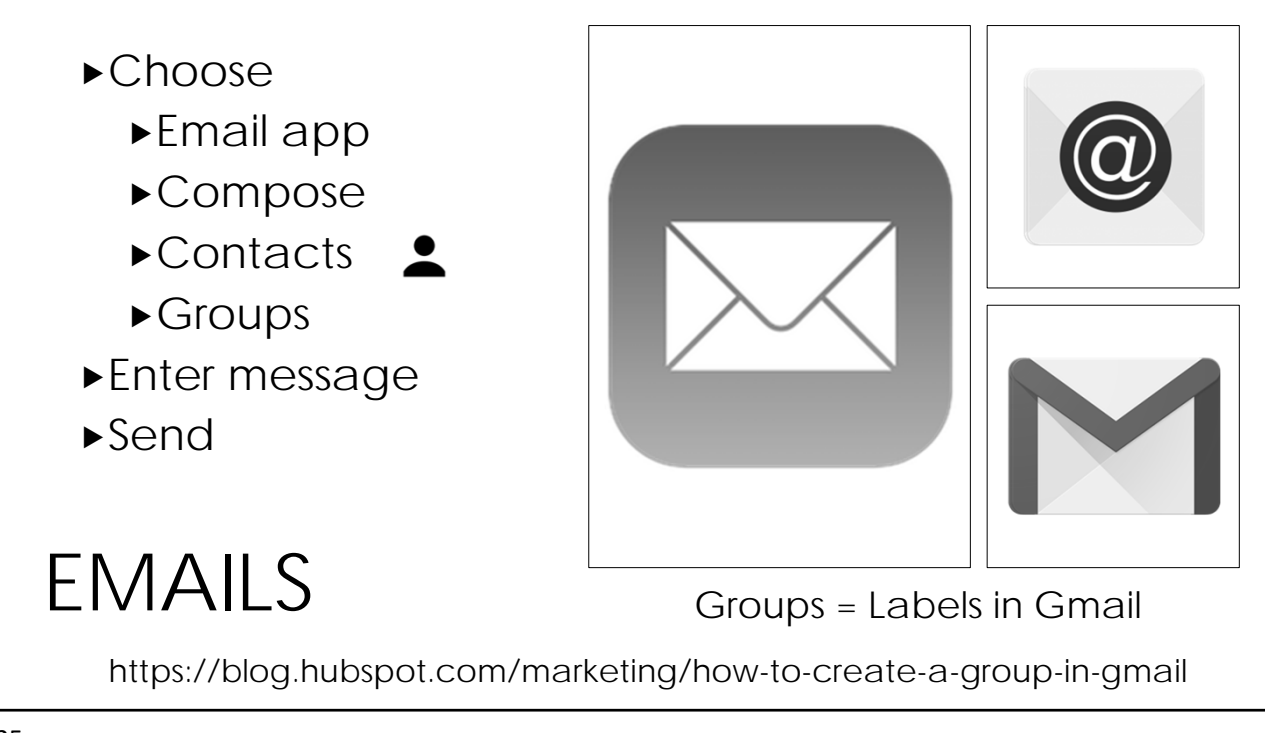

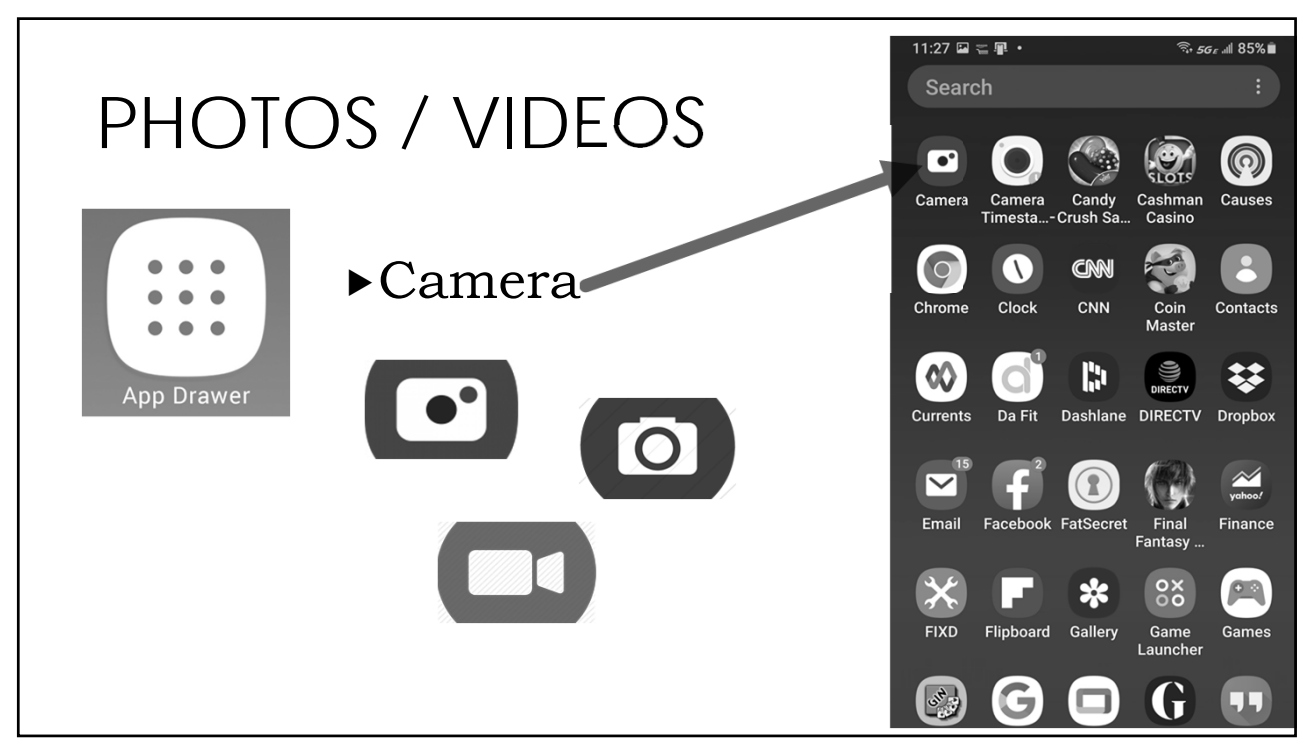

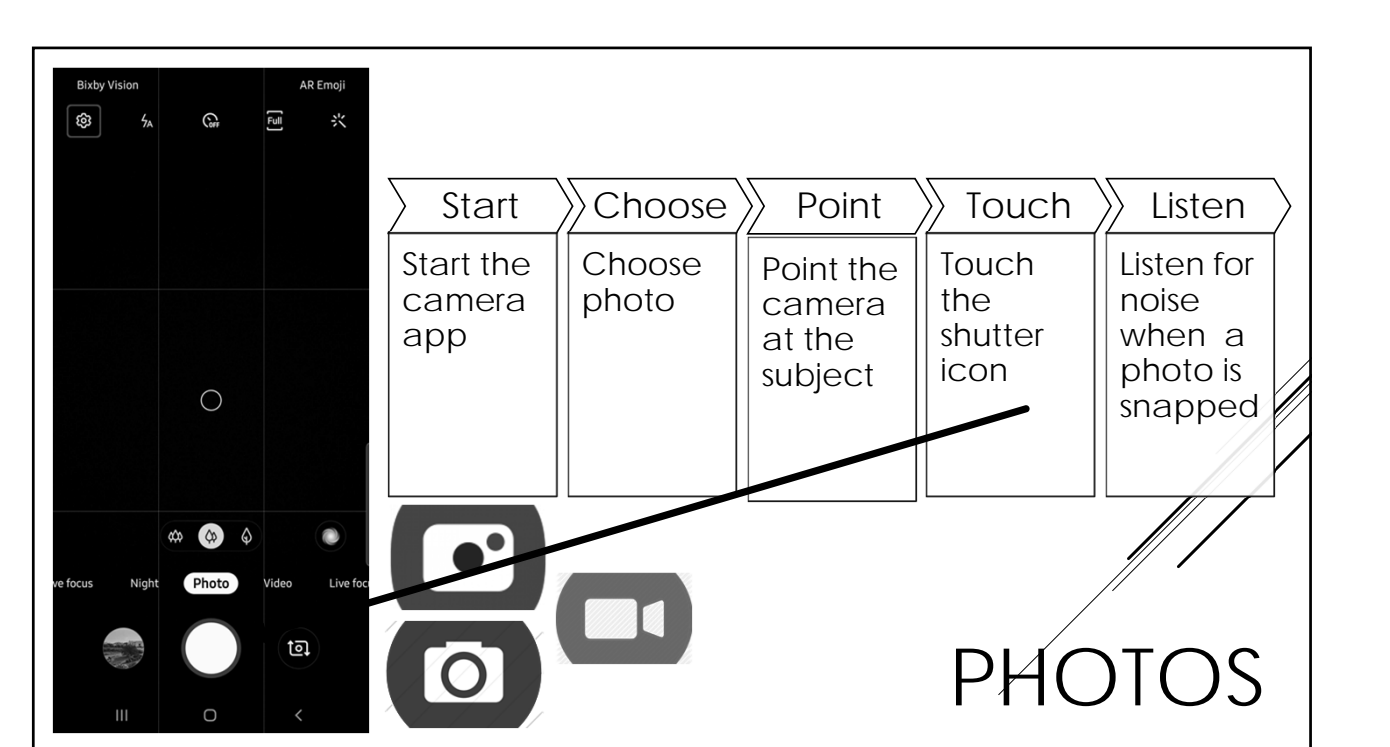

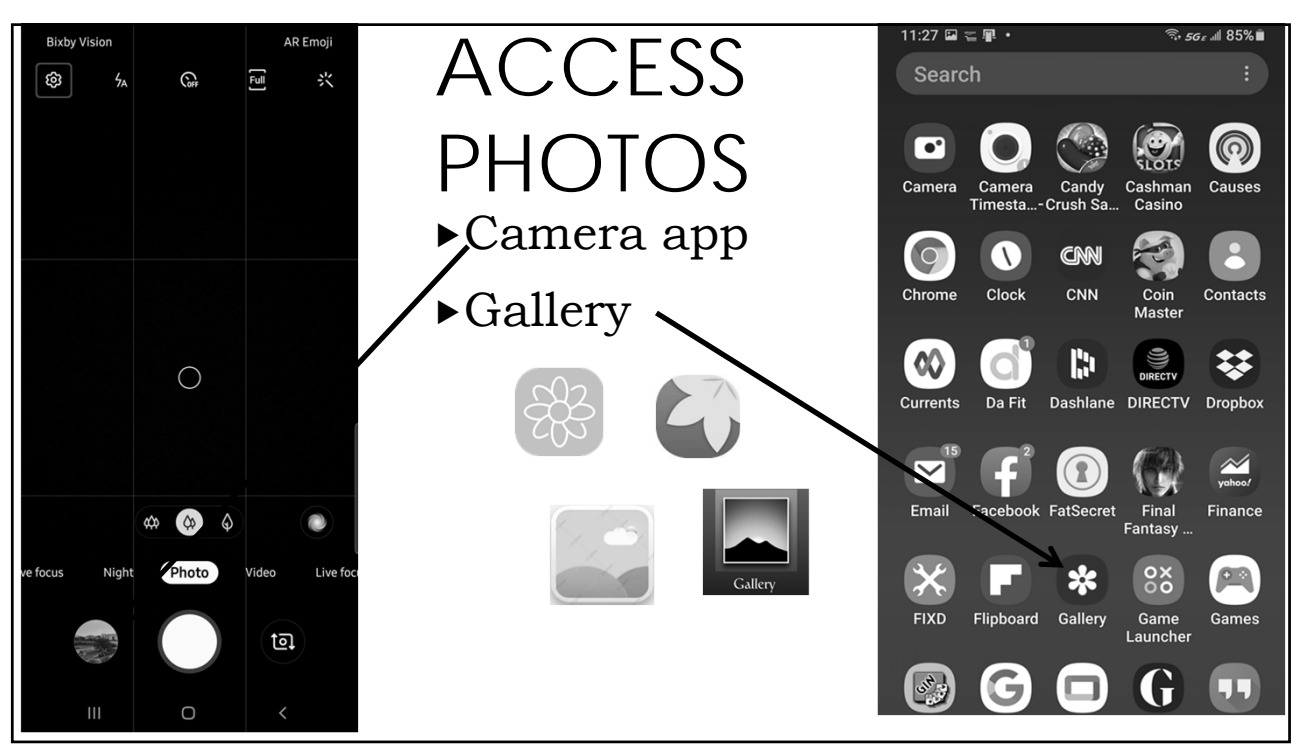

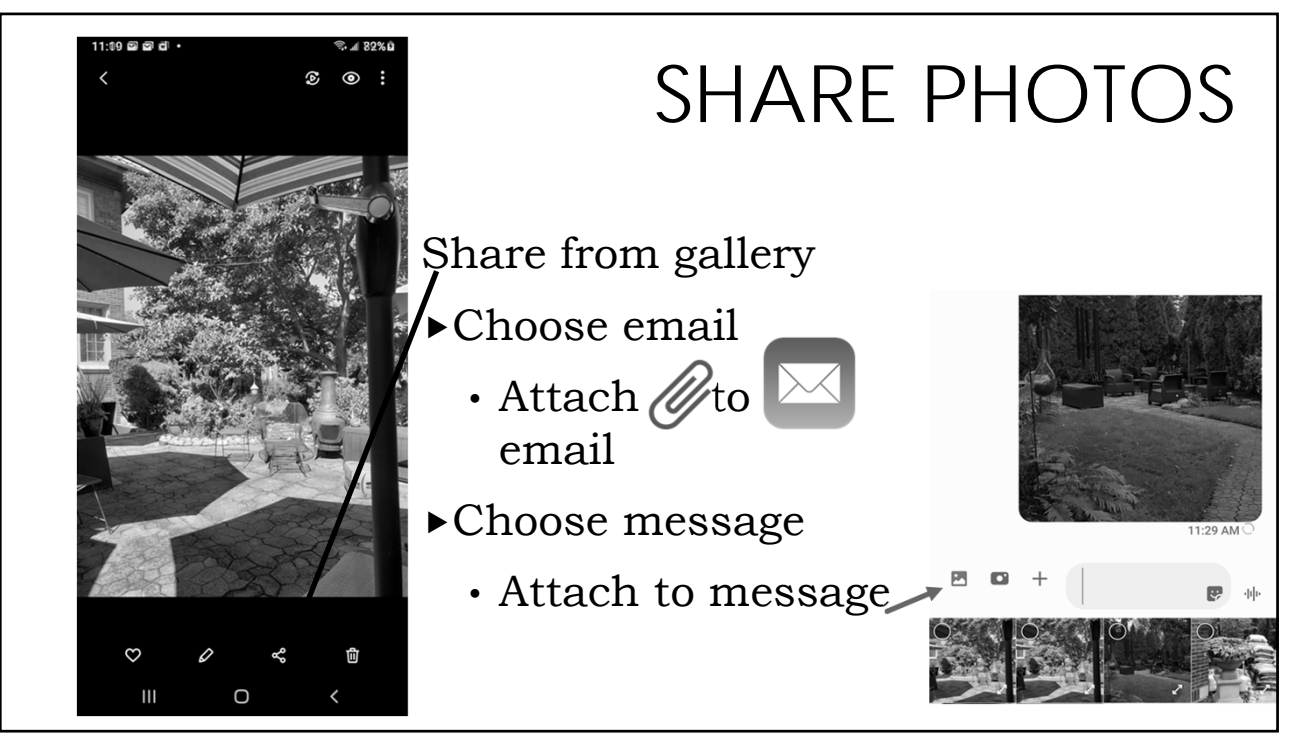

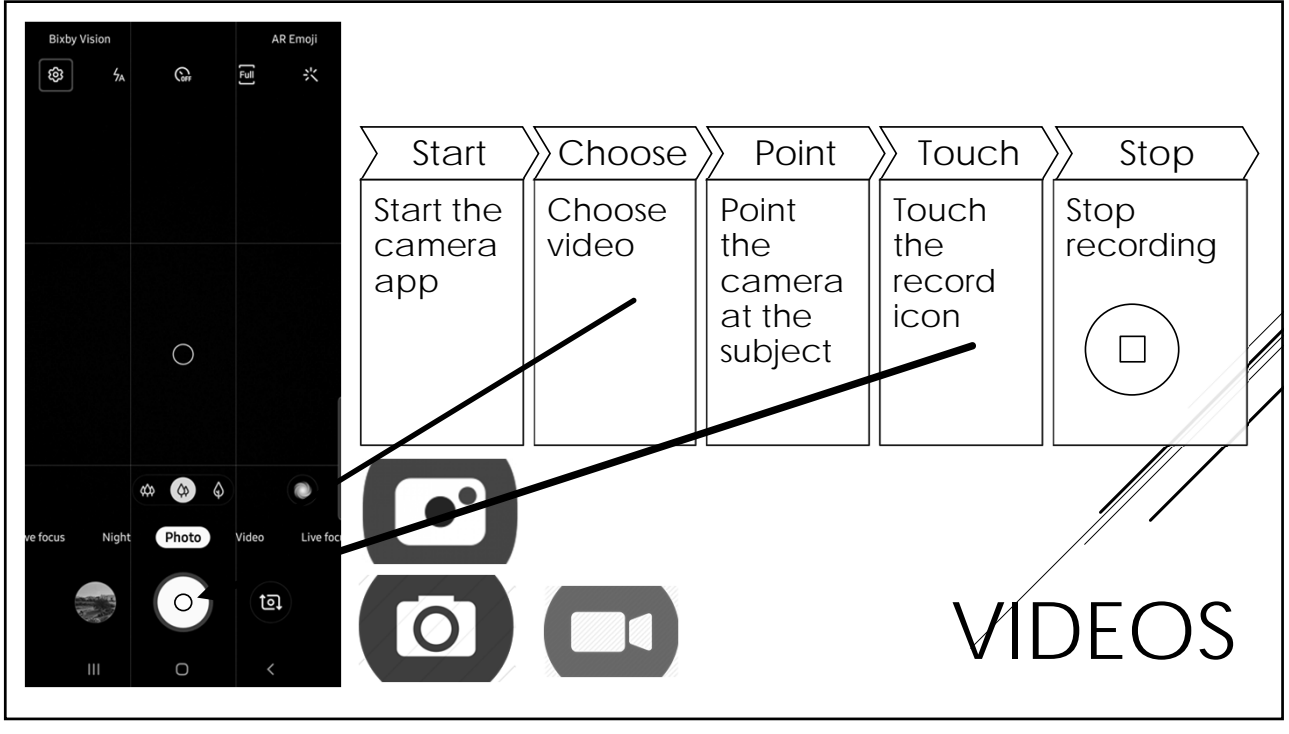

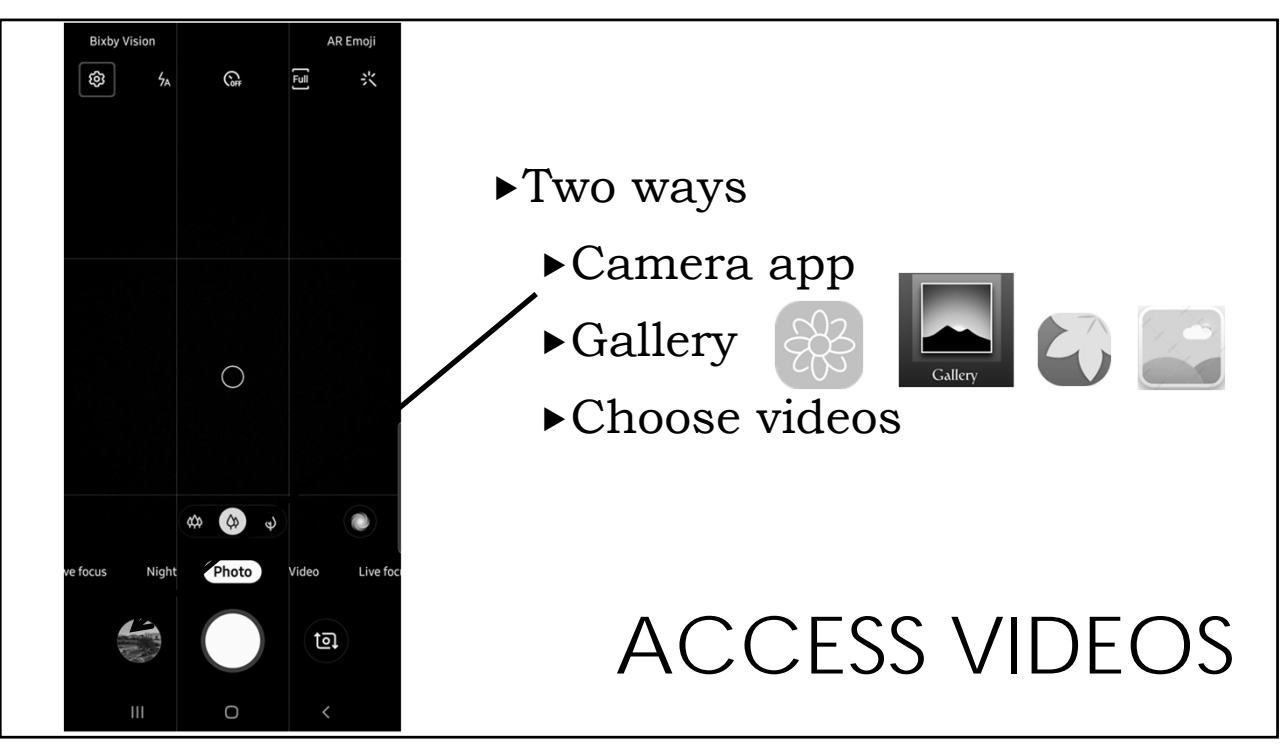

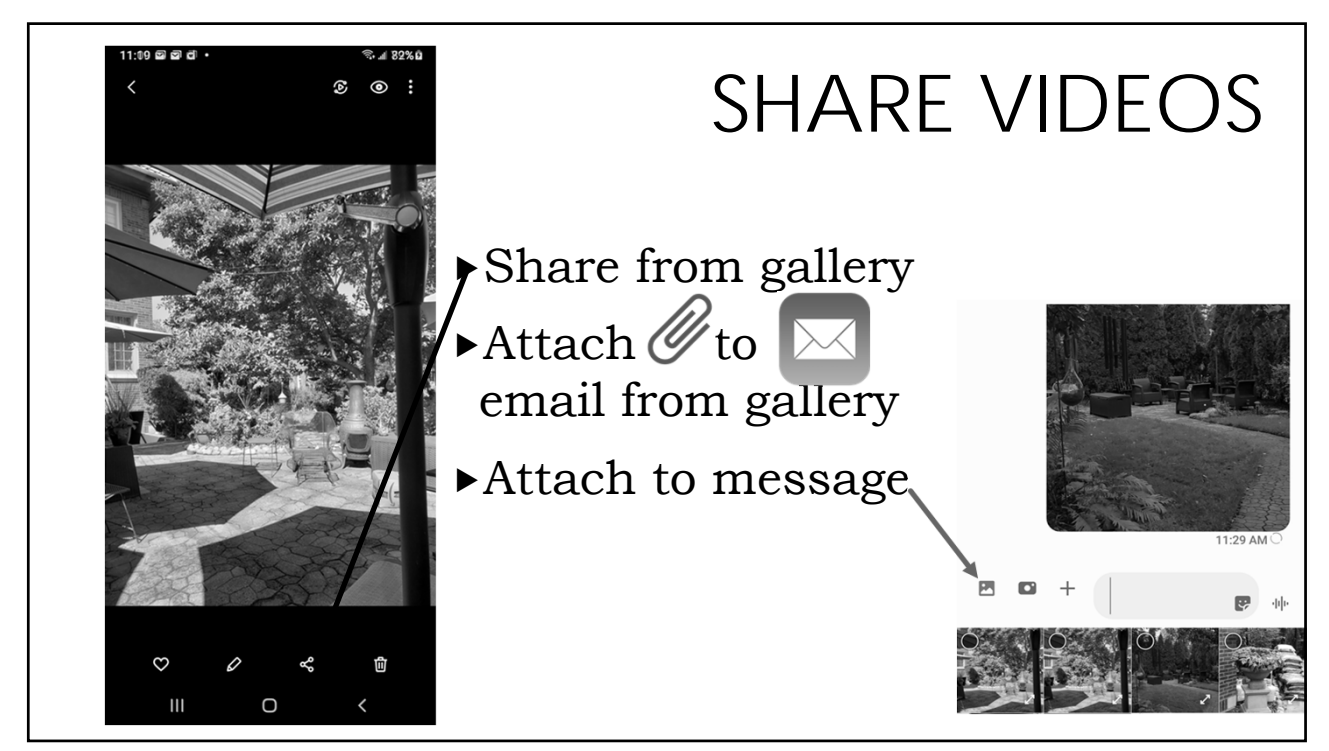

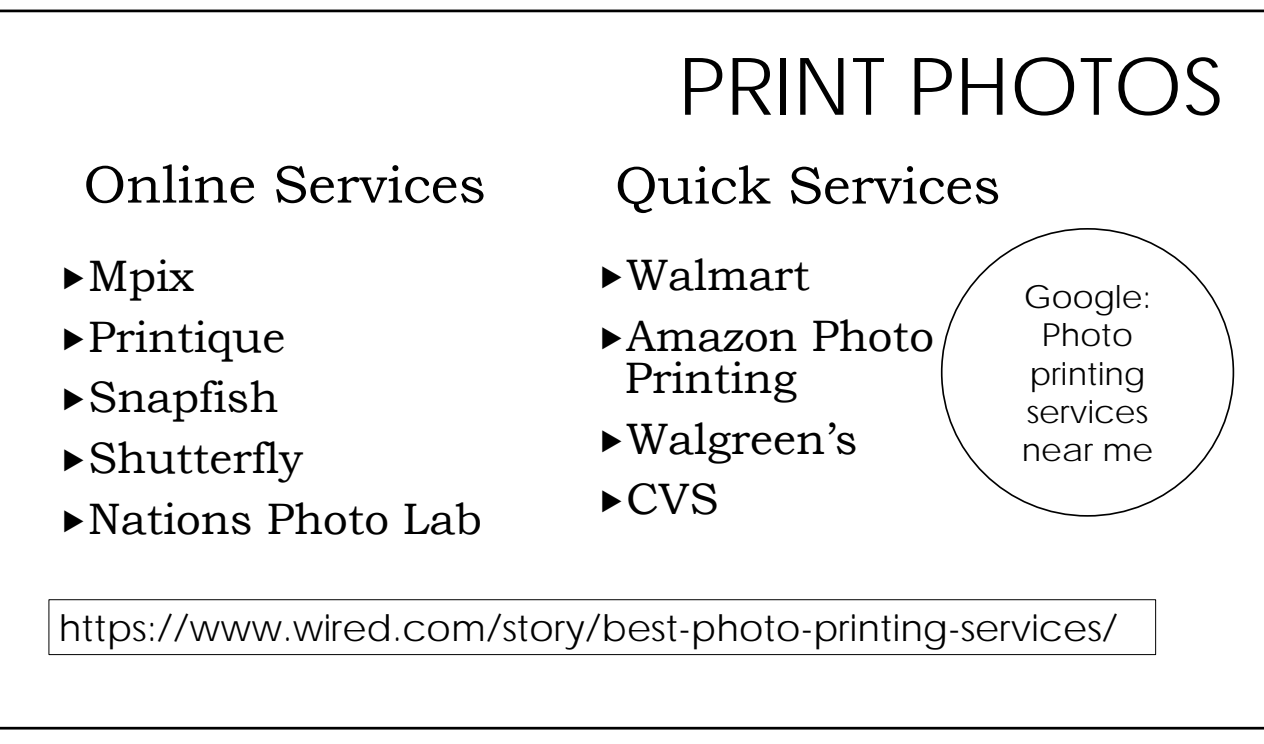

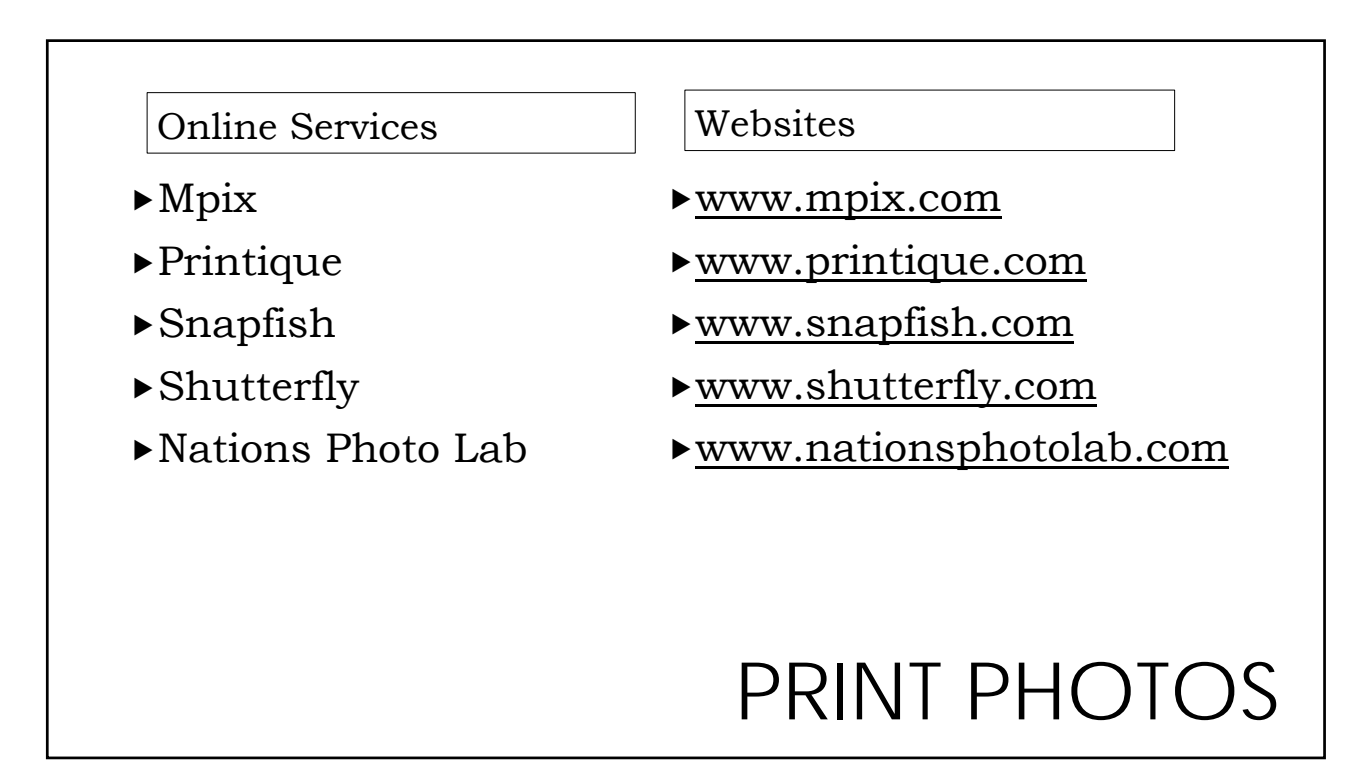

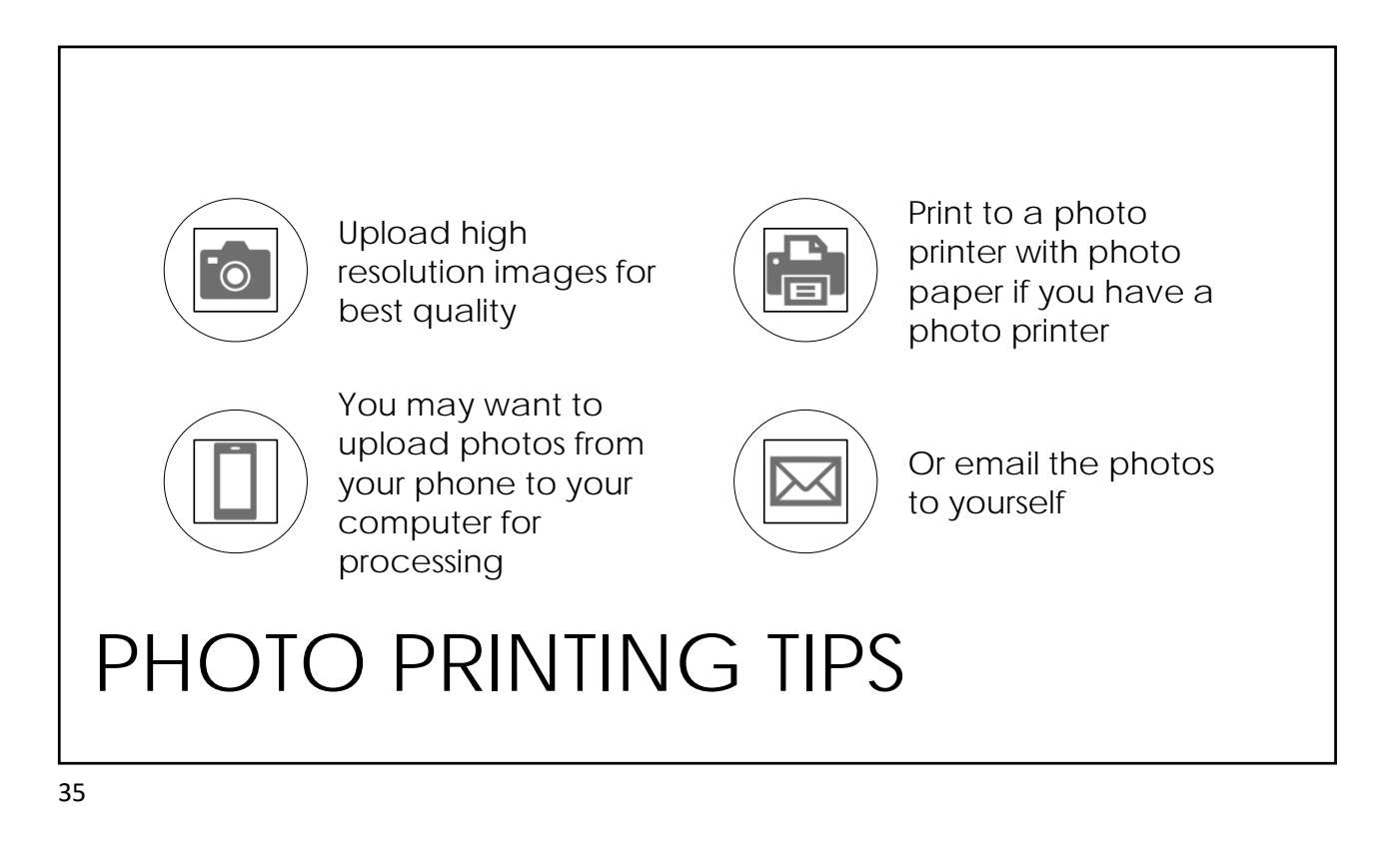

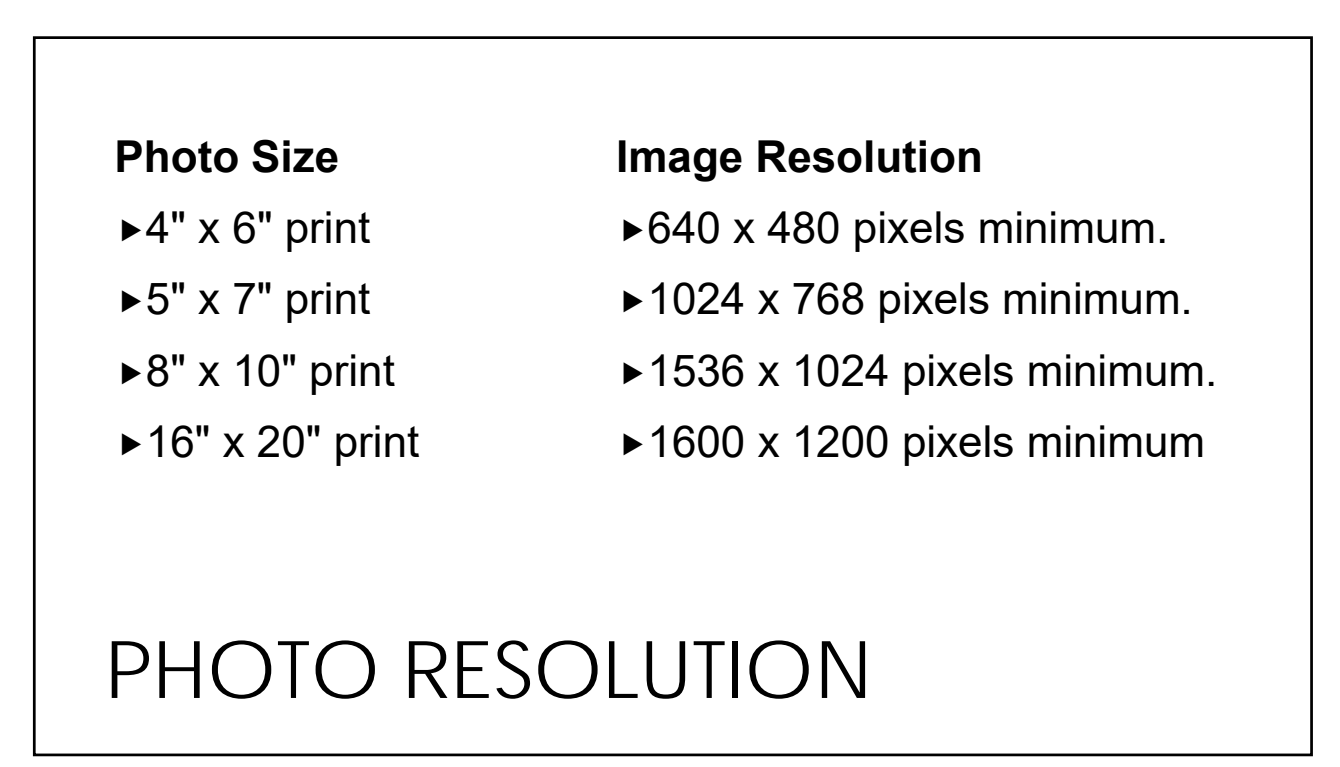

- 1. Start/join Zoom meeting
- 2. Search Facebook groups
- 3. Join Facebook group
- 4. Create contact group
- 5. Email group
- 6. Message group

- 7. Add / delete a member
- 8. Take a photo
- 9. Email / message photo
- 10. Take a video
- 11. Share a video
- 12. Google a print option to learn more

## 12 DAYS OF CHRISTMAS CHALLENGE

37

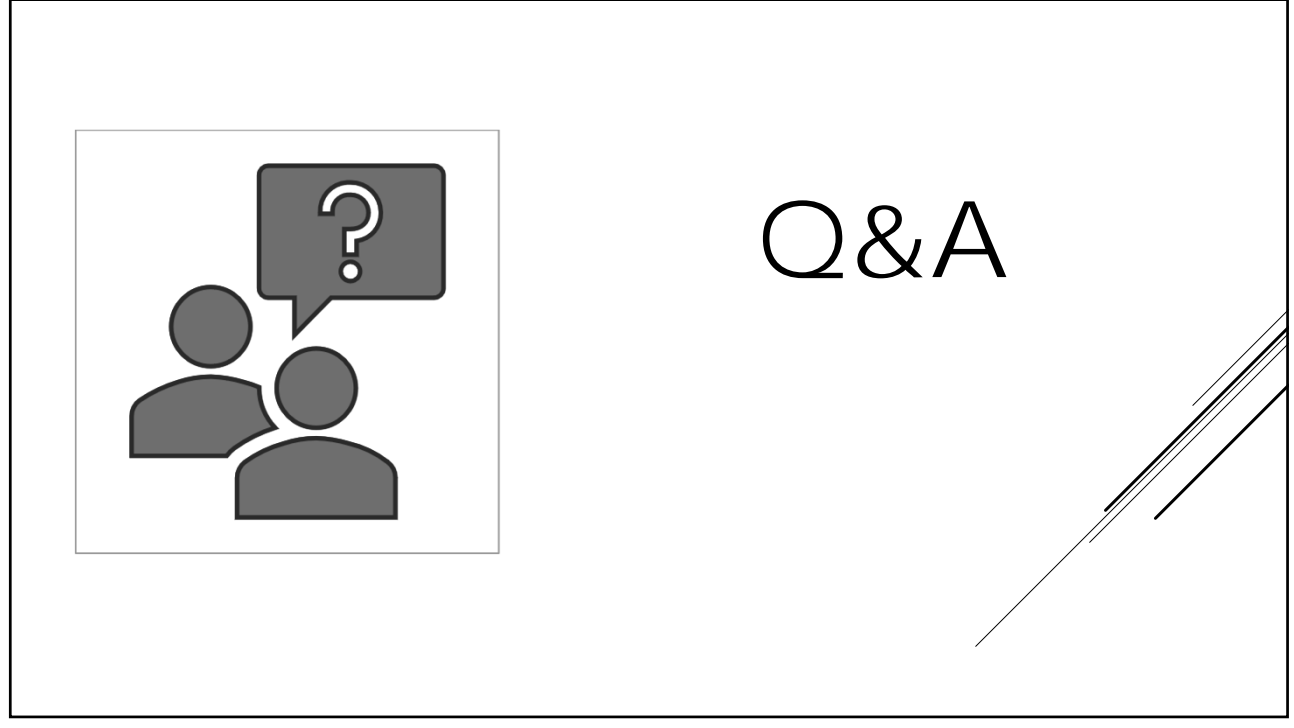

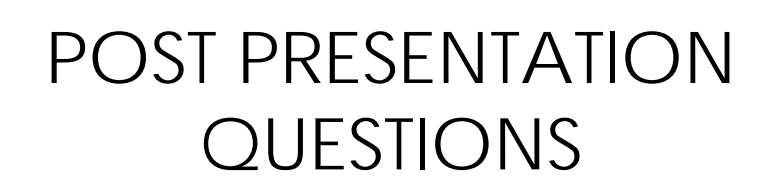

# **RESPONSES FOLLOW**

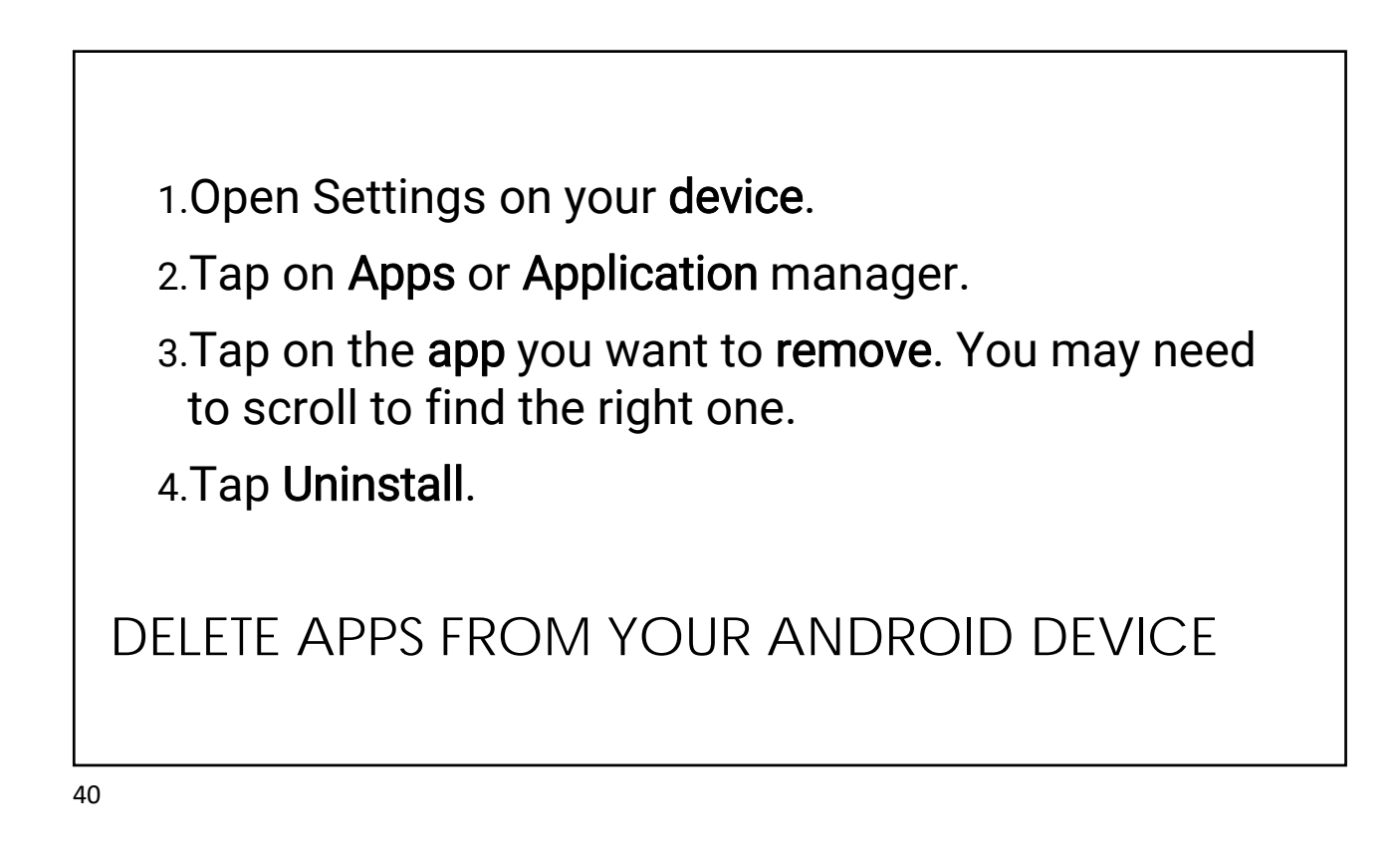

#### **Google One**

https://blog.google/products/google-one/free-features/

#### Samsung Cloud

https://www.samsung.com/us/support/owners/app/samsung-cloud

#### **Microsoft One Drive**

https://www.microsoft.com/en-us/microsoft-365/onedrive/online-cloud-storage

#### Dropbox

https://www.dropbox.com/features/cloud-storage

Each of these should provide how-tos. Email me with questions- $\underline{melody@smartcomputing.net}$ 

There are other cloud services but this gives you a great start.

### CLOUD STORAGE FOR ANDROIDS